# TechNote

## Avaya Aura Session Manager 6.0

December 9, 2010

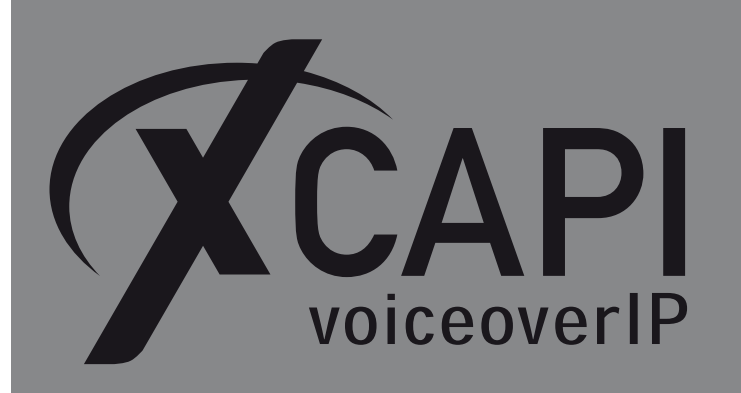

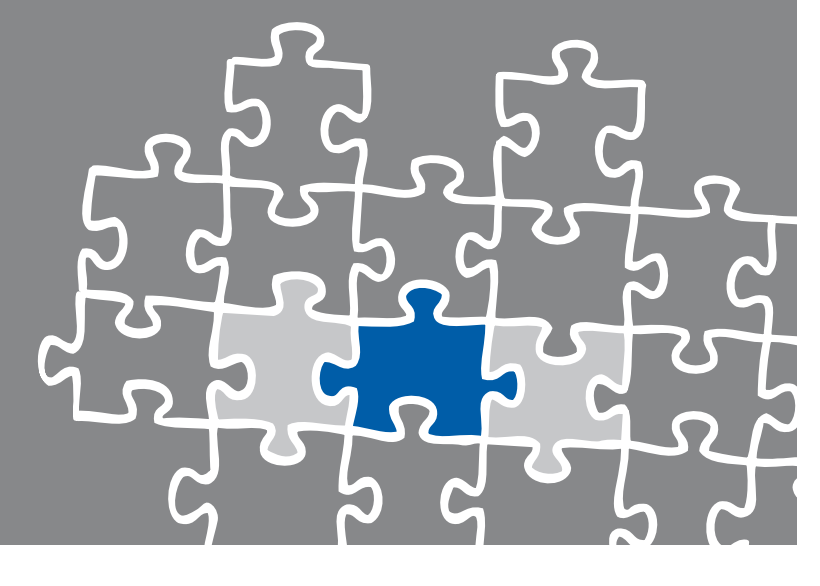

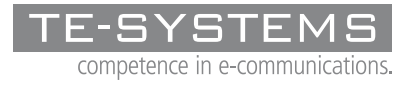

www.te-systems.de

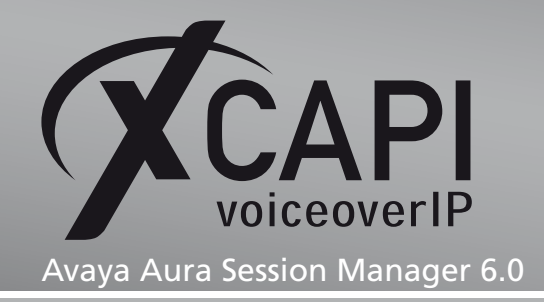

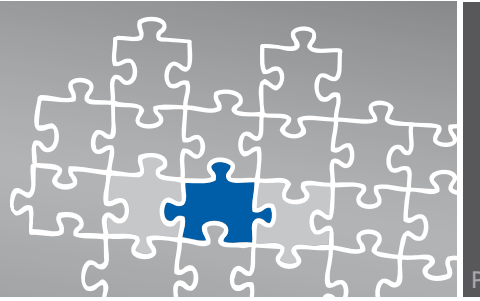

### Introduction

This document is intended to support you with the integration of the XCAPI Version 3.3.161 into an existing environment of the Avaya Aura Session Manager. Though being based on version 6.0 of the Avaya Aura environment it should be applicable to lower versions, given a few adjustments.

In the following sections we describe the essential steps of configuration to allow for optimal cooperation of the XCAPI and the Avaya Aura Session Manager by using the SIP protocol stack via TLS and SRTP for media encryption. This configuration example can be easily adapted to plain SIP trunking via TCP.

At this point we suppose that the Avaya Aura Session Manager and Avaya Communication Manager, the hardware the XCAPI is running on, and both the XCAPI and your CAPI applications are already installed properly. For some extended information on installation procedures please refer to the respective manuals. A short installation manual for the XCAPI is available at the XCAPI Website.

### **XCAPI** Configuration

Please start up the XCAPI configuration to create a new controller assigned to the Avaya Aura Session Manager. If you've just installed the XCAPI and start the configuration tool for the first time, the XCAPI Controller Wizard will pop up automatically. This will also happen if there's no controller configured at all. To start up the XCAPI Controller Wizard on your own, just click the hyperlink labelled Click here to add a controller on the main page of the XCAPI configuration tool. On the first page of the Controller Wizard please select the Add Voice-over-IP controller (VoIP) option and continue by clicking on the Next button.

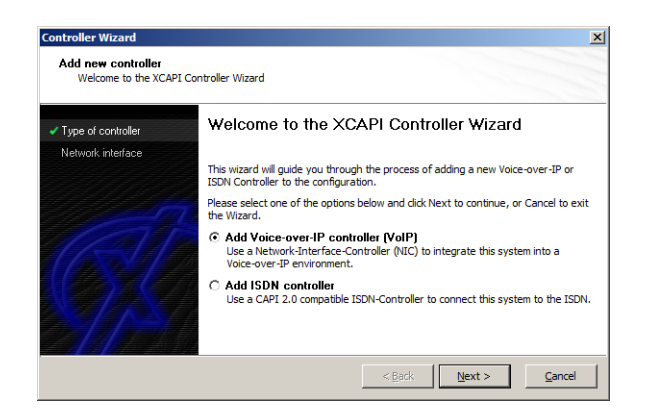

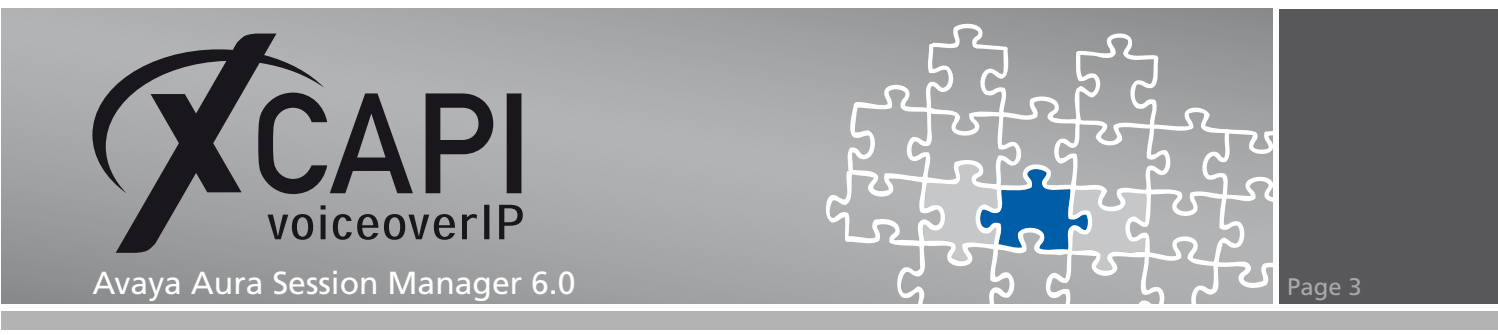

### 2.1 Network Interface

On this page of the XCAPI Controller Wizard you can select the network adapter you want to bind to the XCAPI controller.

| on to the voice-over-ip<br>nic) with a link to this |
|-----------------------------------------------------|
|                                                     |
|                                                     |
|                                                     |
|                                                     |
|                                                     |

### 2.2 Voice-over-IP Environment

The next dialog of the configuration tool shows a list of some common Voice-over-IP environments. Selecting one of those will configure the XCAPI with a selection of near-optimal presets for the kind of environment you have, sparing you quite a lot of manual configuration. Please select the Avaya SES (Session Manager is not implemented yet) option here.

|                          | Select the environment for the new controller to operate in. If the list belo              | w does |
|--------------------------|--------------------------------------------------------------------------------------------|--------|
| V Type of controller     | not contain your PBX you should select a compatible or one of the generic<br>environments. |        |
| W-ID                     |                                                                                            |        |
| User information         | Aastra OpenCom 1000                                                                        |        |
| Avaya SES Address        | Alcatel-Lucent OmniPCX Enterprise (OXE)<br>Alcatel-Lucent OmniPCX Office (OXO)             |        |
| Description and channels | AudioCodes Mediant                                                                         |        |
| Confirmation             | Avaya Communication Manager<br>Avaya I55<br>Avaya IP Office 3.0<br>Avaya IP Office 4.0     |        |
|                          | Avaya SES<br>haro #the Sarian                                                              |        |
|                          | brekeke SIP Server/brekeke PBX                                                             |        |

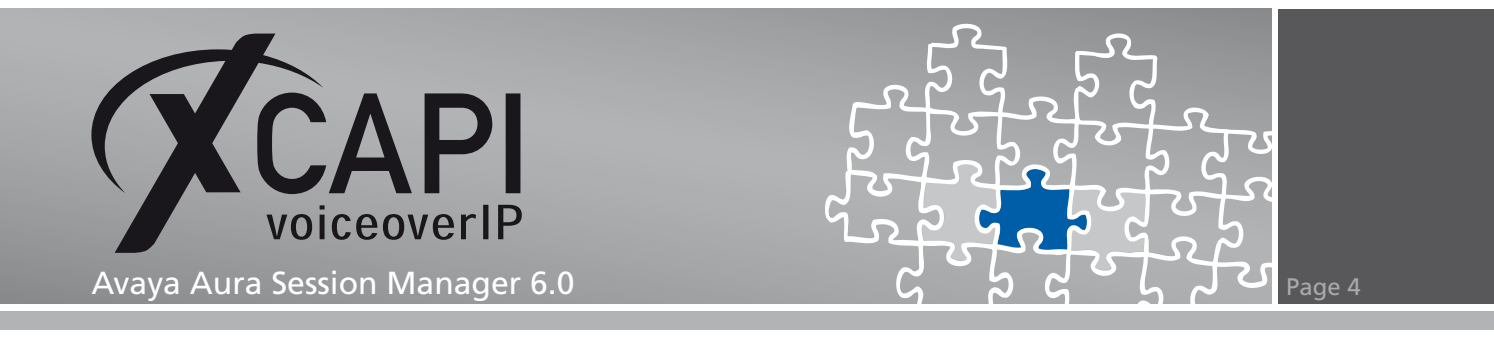

### 2.3 User Information

No user information is necessary for setting up the XCAPI as Trusted Host within the Avaya Aura Session Manager configuration.

| Controller Wizard<br>Add new controller<br>Provide SIP user informa | tion                                                                                                   | ×                                                                                                    |
|---------------------------------------------------------------------|----------------------------------------------------------------------------------------------------|----------------------------------------------------------------------------------------------------|
| Type of controller     Volker     Volker                            | The remote device requires an u<br>appropriate user information. If<br>possible to communicate with th | ser to authenticate herself. Thus please provide the<br>you enter wrong information it probably won't be<br>e remote device. |
| User information     Avava SES Address                              | Username (SIP-ID)<br>Password (SIP-PASSWORD)                                                           |                                                                                                    |
| Description and channels                                            | Displayname<br>Organization                                                                            |                                                                                                    |
|                                                                     | Organization                                                                                           |                                                                                                    |
|                                                                     |                                                                                                    | < Back Next > Cancel                                                                                                    |

### 2.4 IP Address of the Session Manager

In the dialog Network Address please provide the IP address of the SM-100 interface of your Avaya Aura Session Manager.

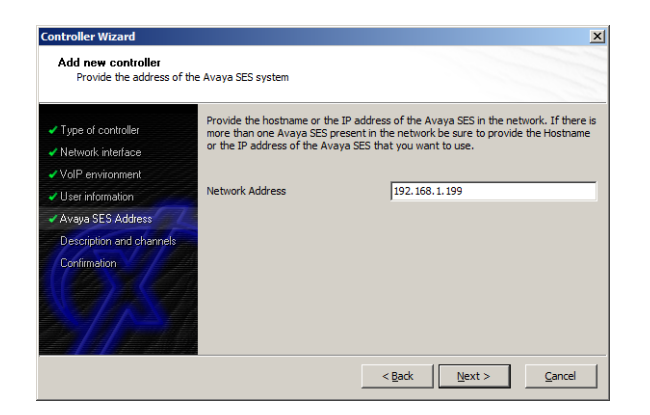

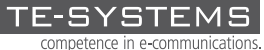

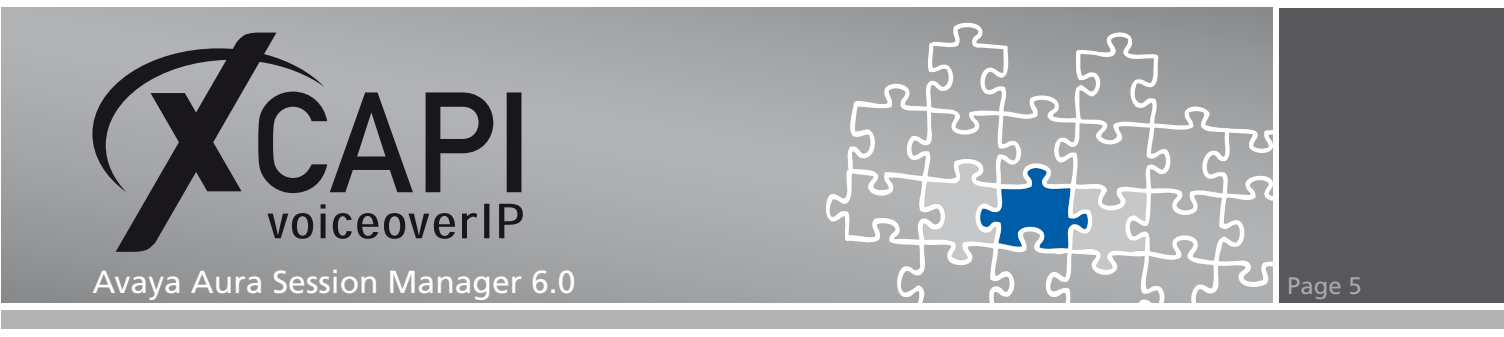

### 2.5 Description and Channels

Next, please enter how many simultaneous connections the XCAPI should handle when communicating with the Session Manager.

| Controller Wizard                                                       |                                                                                                    |                                                                                                    |
|-------------------------------------------------------------------------|----------------------------------------------------------------------------------------------------|----------------------------------------------------------------------------------------------------|
| Add new controller<br>Provide a description and                         | l select the number of channels                                                                     |                                                                                                    |
| ✓ Type of controller ✓ Network interface                                | Please enter a meaningful desc<br>channels should be available fo<br>number of available channels d | ription for the new controller and decide how many<br>r applications. Please consider that the effective<br>epend on the installed licence. |
| VoIP environment     User information                                   | Description                                                                                         | Avaya Aura Session Manager                                                                                                    |
| <ul> <li>Avaya SES Address</li> <li>Description and channels</li> </ul> | Lines                                                                                               | 120                                                                                                    |
| Confirmation                                                            |                                                                                                    |                                                                                                    |
|                                                                         |                                                                                                    | < Back Next > Cancel                                                                                                    |

### 2.6 Confirmation

The final dialog of the Controller Wizard performs some checks on the configuration parameters you've made. If any errors are detected here, you can go back to the respective dialogs and correct the necessary input. If everything is correct please use the finish button in order to finally create the new controller.

| Type of controller       | Click Pinish to add the new controller with the configuration you have had m | aue. |
|--------------------------|------------------------------------------------------------------------------|------|
| Network interface        |                                                                              |      |
| VoIP environment         |                                                                              |      |
| User information         |                                                                              |      |
| Avaya SES Address        |                                                                              |      |
| Description and channels |                                                                              |      |
| Confirmation             |                                                                              |      |
|                          |                                                                              |      |
|                          |                                                                              |      |
|                          |                                                                              |      |

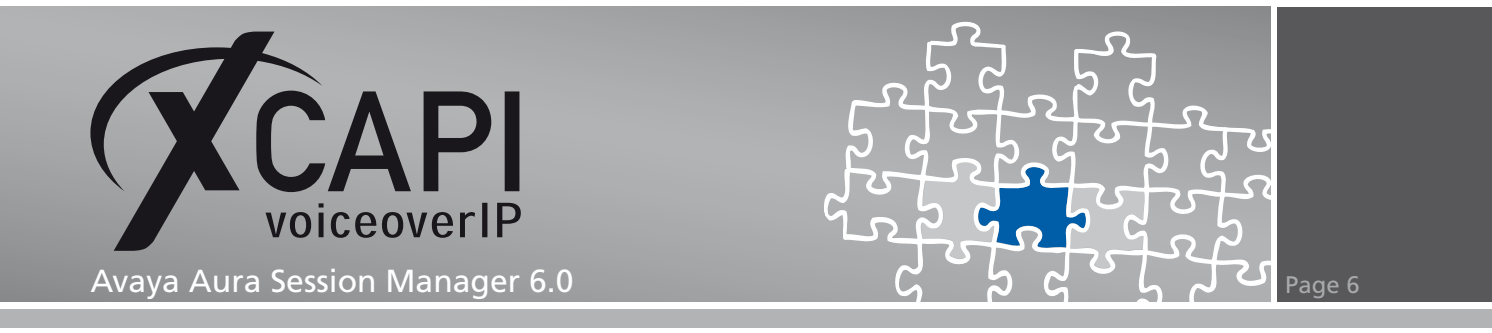

The controller you've just created now will appear on the main page of the XCAPI configuration. As we're now finished with all XCAPI-related configuration tasks, please save the changes you've made and exit the configuration tool.

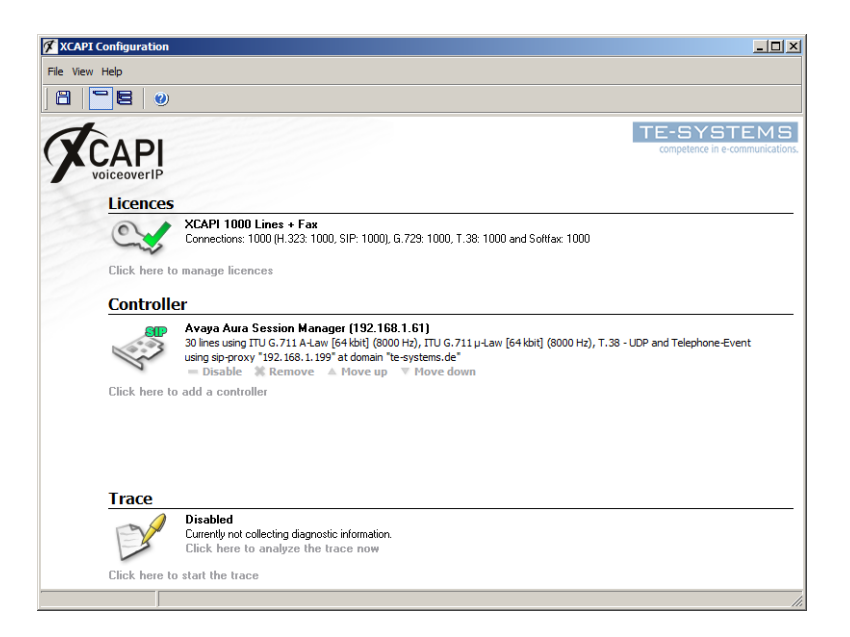

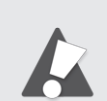

You need to restart the bound CAPI applications to take effect on any controller changes.

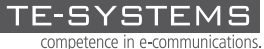

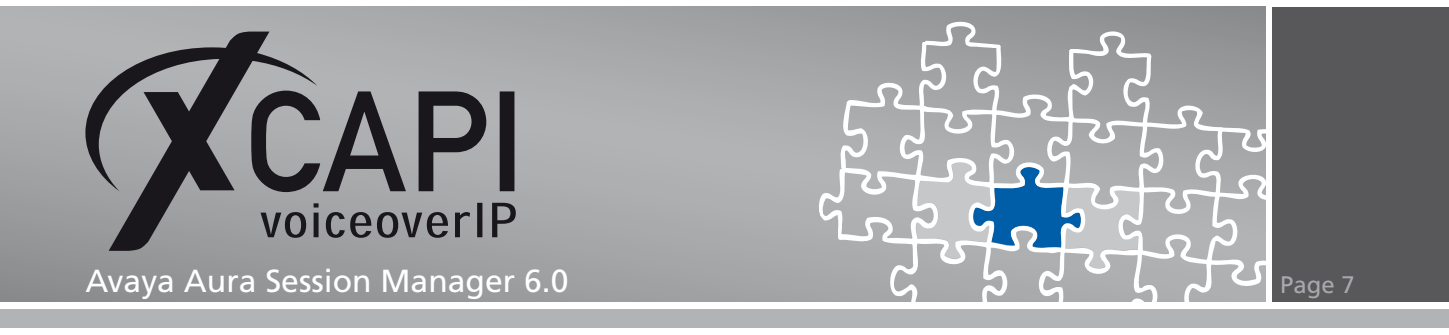

### System Manager Configuration

In order to establish the communication between the XCAPI and the Avaya Aura Session Manager using the SIP protocol, you need to add the XCAPI as SIP Entity with all its according configurations.

The configuration of this examples communication manager part is not described at all. We assume that the related trunk and routing configuration harmonize to your VoIP environment.

#### 3.1 Domains

This Session Manager environment uses the SIP domain te-systems.de for allowing domain-based routings.

| AVAYA                                                                                                    | Avaya Aura™ System I | Manager 6.0   |                |
|----------------------------------------------------------------------------------------------------|----------------------|---------------|----------------|
| Home / Routing / Domains                                                                                                    |                      |               |                |
| <ul> <li>Elements</li> <li>Events</li> <li>Groups &amp; Roles</li> </ul>                                                                                                    | Domain Management    | ore Actions 🝷 |                |
| Licenses                                                                                                    | 1 Item Refresh       |               | Filter: Enable |
| * Routing                                                                                                    | Name                 | Type Defau    | t Notes        |
| Locations<br>Adaptations<br>SIP Entities<br>Entity Links<br>Time Ranges<br>Routing Policies<br>Dial Patterns<br>Regular Expressions<br>Defaults<br>> Security<br>> System Manager Data<br>> Users | Select : All, None   | эµ Ц          |                |

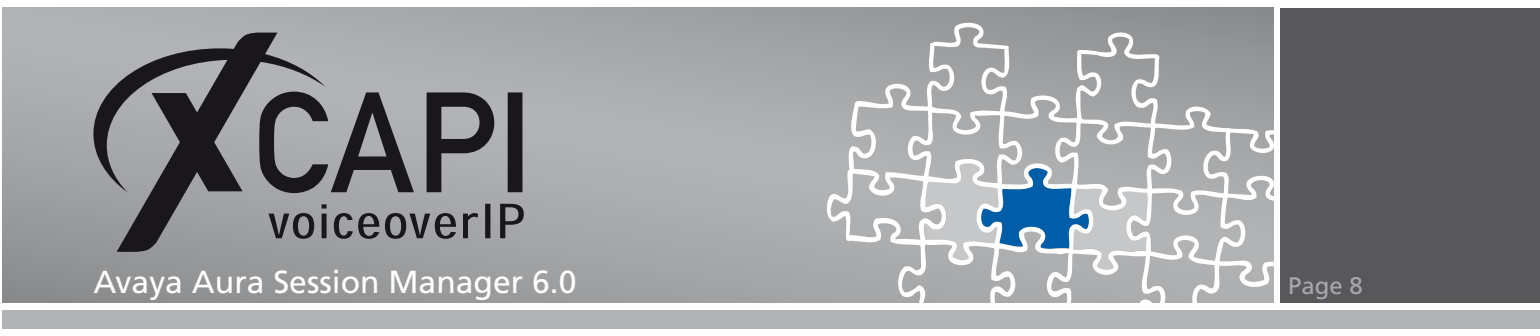

### 3.2 Locations

The location for this example is named Laboratory Test Location.

| Home / Routing / Locations |                                        |                |
|----------------------------|----------------------------------------|----------------|
| ▶ Elements                 | Location                               |                |
| ▶ Events                   | Edit New Drubicate Delete More Actions |                |
| Groups & Roles             | Eale new Dapitate Delete Nore Actions  |                |
| Licenses                   | 1 Item Refresh                         | Filter: Enable |
| ▼ Routing                  | ☐ Name Notes                           | ;              |
| Domains                    | Laboratory Test Location               |                |
| Locations                  | Solart - All Nona                      |                |
| Adaptations                | Select All, None                       |                |
| SIP Entities               |                                        |                |
| Entity Links               |                                        |                |
| Time Ranges                |                                        |                |
| Routing Policies           |                                        |                |
| Dial Patterns              |                                        |                |
| Regular Expressions        |                                        |                |
| Defaults                   |                                        |                |
| ➢ Security                 |                                        |                |
| System Manager Data        |                                        |                |
| ▶ Users                    |                                        |                |

The location details are used with their default values.

| Home / Routing / Locations / Location [ | Details                                     |                |
|-----------------------------------------|---------------------------------------------|----------------|
| Elements     Events                     | Location Details                            |                |
| <ul> <li>Groups &amp; Roles</li> </ul>  | General                                     |                |
| Licenses                                | * Name: Laboratory Test Location            |                |
| ▼ Routing                               | Notes:                                      |                |
| Domains                                 |                                             |                |
| Locations                               | Managed Bandwidth: Kbit/sec 💌               |                |
| Adaptations                             | * Average Bandwidth per Call: 80 Kbit/sec 🔻 |                |
| SIP Entities                            |                                             |                |
| Entity Links                            | Location Dattom                             |                |
| Time Ranges                             | Eocation Pattern                            |                |
| Routing Policies                        | Add Remove                                  | Filter: Fashla |
| Dial Patterns                           | IP Address Pattern                          | Notes          |
| Regular Expressions                     | -                                           |                |
| Defaults                                | * Input Required                            |                |
| ▶ Security                              | Input requires                              |                |
| System Manager Data                     |                                             |                |
| ▶ Users                                 |                                             |                |

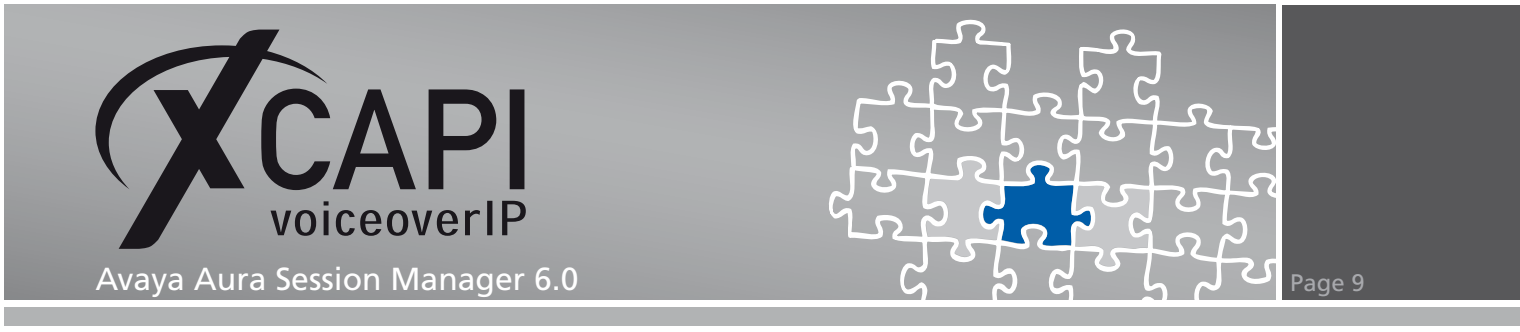

### 3.3 Adaptations

The adaptations for these environment SIP entities are used as shown next.

| Home / Routing / Adaptations                            |        |               |               |                             |                       |                |
|---------------------------------------------------------|--------|---------------|---------------|-----------------------------|-----------------------|----------------|
| ▶ Elements                                              | Adapt  | ations        |               |                             |                       |                |
| <ul><li>▶ Events</li><li>▶ Groups &amp; Roles</li></ul> | Edit   | New Dup       | licate Delete | More Actions 🔹              |                       |                |
| Licenses                                                | 2 Iter | ns Refresh    |               |                             |                       | Filter: Enable |
| ▼ Routing                                               |        | Name          | Module name   |                             | Egress URI Parameters | Notes          |
| Domains                                                 |        | ACMG450       | DigitConv     | ersionAdapter_te-systems.de |                       |                |
| Locations                                               |        | XSSA          | XSSAAda       | pter_te-systems.de          |                       |                |
| Adaptations                                             | Selec  |               |               |                             |                       |                |
| SIP Entities                                            | belee  | c r Aightoric |               |                             |                       |                |
| Entity Links                                            |        |               |               |                             |                       |                |
| Time Ranges                                             |        |               |               |                             |                       |                |
| Routing Policies                                        |        |               |               |                             |                       |                |
| Dial Patterns                                           |        |               |               |                             |                       |                |
| Regular Expressions                                     |        |               |               |                             |                       |                |
| Defaults                                                |        |               |               |                             |                       |                |
| ▹ Security                                              |        |               |               |                             |                       |                |
| System Manager Data                                     |        |               |               |                             |                       |                |
| → Users                                                 |        |               |               |                             |                       |                |

The digit conversion for incoming and outgoing calls from/to the Session Manager is used as follows. The Matching Pattern 1 is related to the clients of the communication manager whilst the Matching Pattern 77 is used for matching the application.

| Adapt                                                      | ation Details                                                                                                    |                                                      |                              |                                |                                                    |                   |                    |                       |       | Commit Can  |
|------------------------------------------------------------|----------------------------------------------------------------------------------------------------|------------------------------------------------------|------------------------------|--------------------------------|----------------------------------------------------|-------------------|--------------------|-----------------------|-------|-------------|
| Gene                                                       | eral                                                                                                    |                                                      |                              |                                |                                                    |                   |                    |                       |       |             |
|                                                            |                                                                                                    | 1                                                    | * Adapta                     | tion name                      | : ACMG450                                          |                   |                    |                       |       |             |
|                                                            |                                                                                                    |                                                      | Мос                          | dule name                      | : DigitConversio                                   | nAdapter_te-syste | ms.de 💌            |                       |       |             |
|                                                            |                                                                                                    |                                                      | Module p                     | oarameter                      | :                                                  |                   |                    |                       |       |             |
|                                                            | E                                                                                                    | gre                                                  | ss URI Pa                    | arameters                      | :                                                  |                   |                    |                       |       |             |
|                                                            |                                                                                                    |                                                      |                              | Notos                          |                                                    |                   |                    |                       |       |             |
| Digit<br>Add                                               | Conversion for                                                                                                    | Inc                                                  | oming(                       | Calls to                       | SM                                                 |                   |                    |                       |       |             |
| Digit<br>Add<br>1 Iten                                     | Conversion for<br>Remove                                                                                                    | Inc                                                  | oming                        | Calls to                       | SM                                                 | 1                 |                    |                       |       | Filter: Ena |
| Add<br>1 Iten                                              | Conversion for<br>Remove<br>n Refresh<br>Matching Pattern                                                                        | Inc                                                  | oming (                      | Calls to                       | SM<br>Delete Digits                                | Insert Digits     | Address to         | modify                | Notes | Filter: Ena |
| Add<br>1 Iten                                              | Conversion for<br>Remove<br>n Refresh<br>Matching Pattern<br>* 1                                                                 | Inc                                                  | oming (<br>Min<br>* 3        | Calls to<br>Max<br>* 3         | SM<br>Delete Digits                                | Insert Digits     | Address to         | modify<br>•           | Notes | Filter: Ena |
| Digit<br>Add<br>1 Iten<br>Select<br>Digit<br>Add           | Conversion for<br>Remove<br>n Refresh<br>Matching Pattern<br>• 1<br>t : All, None<br>Conversion for<br>Remove                    | Inc<br>Inc                                           | Min<br>*3                    | Max<br>*3                      | SM<br>Delete Digits<br>*0<br>m SM                  | Insert Digits     | Address to<br>both | modify<br>•           | Notes | Filter: Ena |
| Digit<br>Add<br>1 Iten<br>Select<br>Digit<br>Add<br>1 Iten | Conversion for<br>Remove<br>m Refresh<br>Matching Pattern<br>* 1<br>t : All, None<br>Conversion for<br>Remove<br>m Refresh       | Inc<br>Inc<br>Out                                    | Min<br>*3<br>tgoing (        | Max<br>*3                      | SM<br>Delete Digits<br>*0<br>m SM                  | Insert Digits     | Address to         | modify<br>•           | Notes | Filter: Ena |
| Digit<br>Add<br>1 Iten<br>Select<br>Digit<br>Add<br>1 Iten | Conversion for<br>Remove<br>Matching Pattern<br>*1<br>t : All, None<br>Conversion for<br>Remove<br>n Refresh<br>Matching Pattern | Inc<br>Inc<br>Inc<br>Inc<br>Inc<br>Inc<br>Inc<br>Inc | Min<br>*3<br>tgoing (<br>Min | Max<br>*3<br>Calls from<br>Max | SM<br>Delete Digits<br>*0<br>m SM<br>Delete Digits | Insert Digits     | Address to         | modify<br>⊻<br>modify | Notes | Filter: Ena |

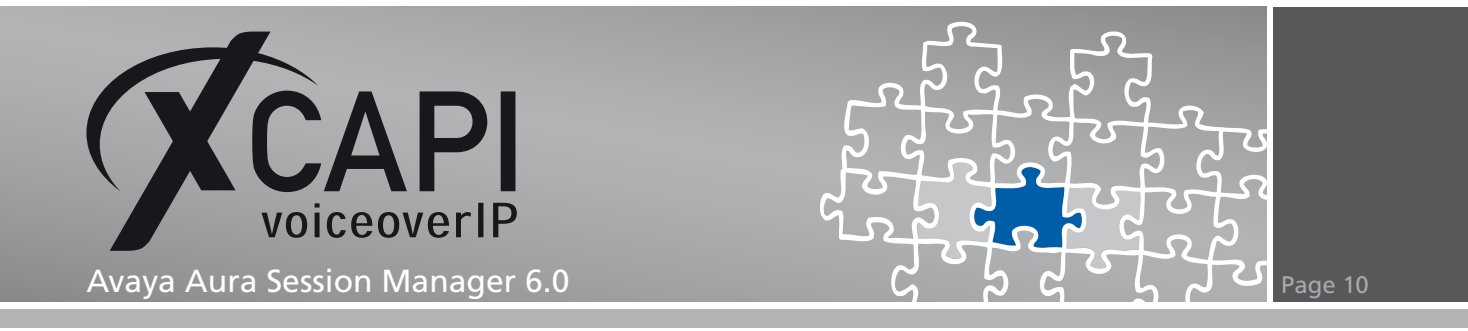

| Adapta                                                     | ation Details                                                                                                    |                               |                                              |                                                    |               |                             |       | Commit Can   |
|------------------------------------------------------------|----------------------------------------------------------------------------------------------------|-------------------------------|----------------------------------------------|----------------------------------------------------|---------------|-----------------------------|-------|--------------|
| Gene                                                       | eral                                                                                                    |                               |                                              |                                                    |               |                             |       |              |
|                                                            |                                                                                                    | * Adapta                      | tion name:                                   | XSSA                                               |               |                             |       |              |
|                                                            |                                                                                                    | Mo                            | dule name:                                   | : XSSAAdapter                                      | te-systems.de | •                           |       |              |
|                                                            |                                                                                                    | Module I                      | parameter:                                   |                                                    | - ·           |                             |       |              |
|                                                            | For                                                                                                    | ess liRT P                    | arameters                                    |                                                    |               | $\neg$                      |       |              |
|                                                            | L91                                                                                                    | coo ola li                    |                                              | •                                                  |               |                             |       |              |
|                                                            |                                                                                                    |                               | BLOTOCI                                      |                                                    |               |                             |       |              |
| Digit<br>Add                                               | Conversion for In                                                                                                    | coming                        | Calls to S                                   | SM                                                 |               |                             |       |              |
| Digit<br>Add<br>1 Item                                     | Conversion for In<br>Remove                                                                                                    | coming                        | Calls to S                                   | SM                                                 | 1             |                             |       | Filter: Ena  |
| Digit<br>Add<br>1 Item                                     | Conversion for In<br>Remove<br>1 Refresh<br>Matching Pattern                                                                                                | Min                           | Calls to S                                   | SM<br>Delete Digits                                | Insert Digits | Address to modify           | Notes | Filter: Ena  |
| Add<br>1 Item                                              | Conversion for In<br>Remove<br>Refresh<br>Matching Pattern<br>* 77                                                                                          | Min<br>* 3                    | Calls to S                                   | Delete Digits                                      | Insert Digits | Address to modify<br>both   | Notes | Filter: Enal |
| Add<br>1 Item                                              | Conversion for In<br>Remove<br>Refresh<br>Matching Pattern<br>* 77                                                                                          | Min<br>* 3                    | Calls to S                                   | SM<br>Delete Digits<br>* 0                         | Insert Digits | Address to modify<br>both • | Notes | Filter: Ena  |
| Add<br>1 Item<br>5elect                                    | Conversion for In<br>Remove<br>Refresh<br>Matching Pattern *<br>77<br>: All, None                                                                           | Min<br>* 3                    | Max<br>* 3                                   | Delete Digits                                      | Insert Digits | Address to modify<br>both   | Notes | Filter: Enal |
| Add<br>1 Item<br>Select                                    | Conversion for In<br>Remove<br>Refresh<br>Matching Pattern (*<br>77<br>:: All, None                                                                         | Min<br>* 3                    | Max<br>* 3                                   | Delete Digits                                      | Insert Digits | Address to modify<br>both   | Notes | Filter: Ena  |
| Digit<br>Add<br>1 Item<br>Select<br>Digit                  | Conversion for In<br>Remove<br>Refresh<br>Matching Pattern<br>* 77<br>:: All, None<br>Conversion for On                                                     | Min<br>*3                     | Max<br>*3                                    | SM<br>Delete Digits<br>+0<br>m SM                  | Insert Digits | Address to modify<br>both   | Notes | Filter: Ena  |
| Digit<br>Add<br>1 Item<br>Select<br>Digit<br>Add           | Conversion for Im<br>Remove<br>Refresh<br>Matching Pattern<br>* 77<br>:: All, None<br>Conversion for On<br>Remove                                           | Min<br>*3<br>utgoing          | Max<br>*3                                    | SM<br>Delete Digits<br>*0<br>m SM                  | Insert Digits | Address to modify<br>both   | Notes | Filter: Ena  |
| Digit<br>Add<br>1 Item<br>Select<br>Digit<br>Add<br>1 Item | Conversion for Im<br>Remove<br>Refresh<br>Matching Pattern<br>* 77<br>:: All, None<br>Conversion for Of<br>Remove<br>Remove                                 | Min<br>*3                     | Max<br>* 3<br>Calls from                     | SM<br>Delete Digits<br>+0<br>n SM                  | Insert Digits | Address to modify<br>both   | Notes | Filter: Ena  |
| Digit<br>Add<br>1 Item<br>Select<br>Digit<br>Add<br>1 Item | Conversion for In<br>Remove<br>Refresh<br>Matching Pattern<br>* [77]<br>: All, None<br>Conversion for Or<br>Remove<br>Remove<br>Refresh<br>Matching Pattern | Min<br>*3<br>utgoing (<br>Min | Max<br>Calls to S<br>*3<br>Calls fror<br>Max | SM<br>Delete Digits<br>*0<br>m SM<br>Delete Digits | Insert Digits | Address to modify<br>both 💌 | Notes | Filter: Enal |

### 3.4 SIP Entities

This example's SIP Entities (Communication Manager, Session Manager and the XCAPI/XSSA) are used as shown next.

| Home / Routing / SIP Entities |                    |                       |                    |             |
|-------------------------------|--------------------|-----------------------|--------------------|-------------|
| Elements                      | SIP Entities       |                       |                    |             |
| ▶ Events                      |                    |                       |                    |             |
| Groups & Roles                | Edit New Duplicate | Delete More Actions • |                    |             |
| Licenses                      | 4 Items Refresh    |                       |                    | Filter: En: |
| ▼ Routing                     | □ Name             | FQDN or IP Address    | Туре               | Notes       |
| Domains                       | ACMG450            | 192.168.1.126         | CM                 |             |
| Locations                     | ASM                | 192.168.1.199         | Session<br>Manager |             |
| Adaptations                   |                    | 192.168.1.61          | Other              |             |
| SIP Entities                  | Select : All None  |                       |                    |             |
| Entity Links                  | Select . All, None |                       |                    |             |
| Time Ranges                   |                    |                       |                    |             |
| Routing Policies              |                    |                       |                    |             |
| Dial Patterns                 |                    |                       |                    |             |
| Regular Expressions           |                    |                       |                    |             |
| Defaults                      |                    |                       |                    |             |
| > Security                    |                    |                       |                    |             |
| System Manager Data           |                    |                       |                    |             |
| > Users                       |                    |                       |                    |             |

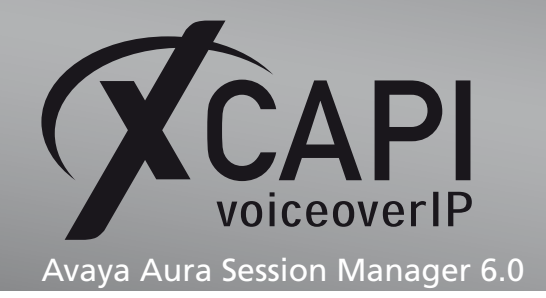

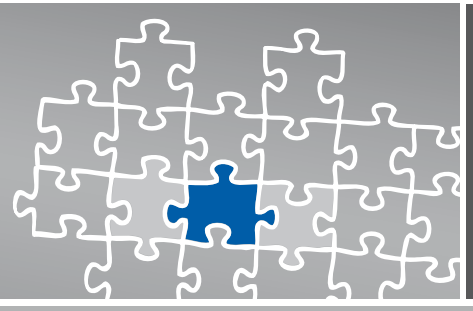

#### Iome / Routing / SIP Entities / SIP Entity Details SIP Entity Details Commit Cancel Elements Events General Groups & Roles Licenses \* Name: ASM \* FQDN or IP Address: 192.168.1.199 Routing Type: Session Manager 💌 Domains Notes: Locations Adaptations Location: Laboratory Test Location 💌 **SIP Entities** Outbound Proxy: **Entity Links** • Time Zone: Europe/Berlin Time Ranges **Routing Policies** Credential name: Dial Patterns **Regular Expressions SIP Link Monitoring** SIP Link Monitoring: Use Session Manager Configuration 💌 Defaults Security System Manager Data Entity Links Add Remove Users 3 Items | Refresh Help Filter: Enable SIP Entity 1 Protocol Port SIP Entity 2 Port Trusted Help for SIP Entity Details fields 2 Help for Committing configuration ASM -TLS 🔹 \* 5061 ACMG450 -\* 5061 changes • ASM -TLS 💽 \* 5061 XSSA 🔹 \* 5061 Select : All, None Port Add Remove

| 2 Iten | 2 Items Refresh Filt |          |                 |       |  |  |  |  |  |  |  |  |  |
|--------|----------------------|----------|-----------------|-------|--|--|--|--|--|--|--|--|--|
|        | Port 🔺               | Protocol | Default Domain  | Notes |  |  |  |  |  |  |  |  |  |
|        | 5061                 | TLS •    | te-systems.de 💌 |       |  |  |  |  |  |  |  |  |  |
| Select | : All, None          |          |                 |       |  |  |  |  |  |  |  |  |  |

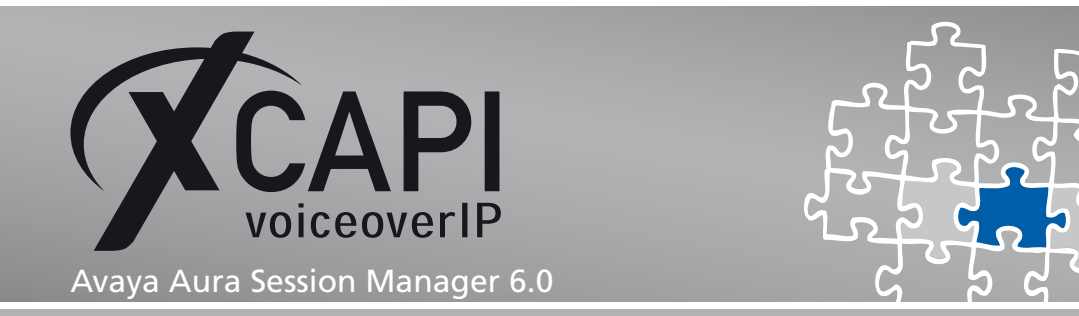

| Elements                           | SIP Entity Details       |             |                   |                    |          | Commit Cance |
|------------------------------------|--------------------------|-------------|-------------------|--------------------|----------|--------------|
| Events                             | General                  |             |                   |                    |          |              |
| Groups & Roles                     |                          | * Name:     | ACMG450           |                    | 7        |              |
| Licenses                           | * FORM M                 |             | 102 102 1 120     |                    | ]        |              |
| ▼ Routing                          | * FQDN OF IF             | Address:    | 192.108.1.120     |                    |          |              |
| Domains                            |                          | Type:       | CM                | T                  |          |              |
| Locations                          |                          | Notes:      |                   |                    |          |              |
| Adaptations                        |                          |             |                   |                    |          |              |
| SIP Entities                       | A                        | daptation:  | ACMG450           |                    |          |              |
| Entity Links                       |                          | Location:   | Laboratory Test L | ocation 💌          |          |              |
| Time Ranges                        | т                        | ime Zone:   | Europe/Berlin     |                    | <b>•</b> |              |
| Routing Policies                   | Override Port & Transpor | rt with DNS | 5                 |                    |          |              |
| Dial Patterns                      |                          | SRV:        |                   |                    |          |              |
| Regular Expressions                | * SIP Timer B/F (in      | seconds):   | 4                 |                    |          |              |
| Defaults                           | Creden                   | tial name:  |                   |                    |          |              |
| Security                           | Call Detail F            | Recording:  | both 💌            |                    |          |              |
| System Manager Data                |                          |             |                   |                    |          |              |
| Vsers                              | SIP Link Monitoring      |             |                   |                    |          |              |
|                                    | SIP Link M               | lonitoring: | Use Session Man   | ager Configuratior | n 💌      |              |
| Help                               |                          |             |                   |                    |          |              |
| Help for SIP Entity Details fields |                          |             |                   |                    |          |              |
| Help for Committing configuration  | Entity Links             |             |                   |                    |          |              |
| changes                            | Add Remove               |             |                   |                    |          |              |
|                                    | 1 Item Refresh           |             |                   |                    |          | Filter: Enab |
|                                    | SIP Entity 1             | Protocol    | Port              | SIP Entity 2       | Port     | Trusted      |
|                                    | ASM -                    | TLS 🔹       | * 5061            | ACMG450 -          | * 5061   | V            |
|                                    |                          |             |                   |                    |          |              |

\* Input Required

Commit Cancel

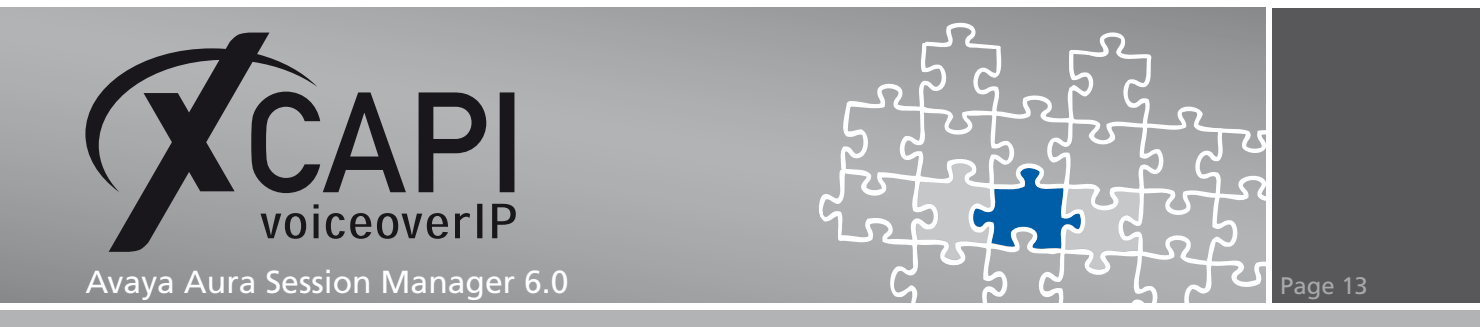

| Home / Routing / SIP Entities / SIP Er | ntity Details            |            |                   |                    |        |                |
|----------------------------------------|--------------------------|------------|-------------------|--------------------|--------|----------------|
| ▶ Elements                             | SIP Entity Details       |            |                   |                    |        | Commit Cancel  |
| ▶ Events                               | General                  |            |                   |                    |        |                |
| ▶ Groups & Roles                       | General                  | * Namo:    | VCCA              |                    |        |                |
| Licenses                               |                          | Name.      | ASSA              |                    | ]      |                |
| ▼ Routing                              | * FQDN or IP             | Address:   | 192.168.1.61      |                    |        |                |
| Domains                                |                          | Type:      | Other             | Ŧ                  |        |                |
| Locations                              |                          | Notes:     |                   |                    | ]      |                |
| Adaptations                            |                          |            |                   |                    |        |                |
| SIP Entities                           | Ad                       | laptation: | XCAPI 💌           |                    |        |                |
| Entity Links                           |                          | Location:  | Laboratory Test L | ocation 💌          |        |                |
| Time Ranges                            | Ti                       | me Zone:   | Europe/Berlin     |                    | •      |                |
| Routing Policies                       | Override Port & Transpor | t with DN  | s 🗆               |                    |        |                |
| Dial Patterns                          | CID Times D (F (in       | SKV.       | •                 |                    |        |                |
| Regular Expressions                    | * SIP Timer B/F (in s    | seconds):  | 4                 |                    |        |                |
| Defaults                               | Credent                  | ial name:  |                   |                    |        |                |
| ▶ Security                             | Call Detail R            | ecording:  | none 💌            |                    |        |                |
| ▹ System Manager Data                  | CTD Link Monitoring      |            |                   |                    |        |                |
| ▶ Users                                | SIP LINK MONILORING      | onitoring: | Use Session Mana  | ager Configuration | •      |                |
| Help                                   |                          |            |                   |                    |        |                |
| Usia fas CID Datila Dataila Galda      |                          |            |                   |                    |        |                |
| Help for SIP Entity Details fields     | Entity Links             |            |                   |                    |        |                |
| changes                                | Add Remove               |            |                   |                    |        |                |
|                                        | 1 Item   Refresh         |            |                   |                    |        | Filter: Enable |
|                                        | SIP Entity 1 P           | rotocol    | Port              | SIP Entity 2       | Port   | Trusted        |
|                                        |                          | LS 🔹       | * 5061            | XSSA -             | * 5061 |                |
|                                        |                          |            |                   |                    |        |                |
|                                        | Select : All, None       |            |                   |                    |        |                |

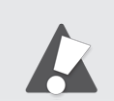

For running plain SIP trunks via TCP, please use the SIP protocol stack with its default port (5060) for the Entity Links.

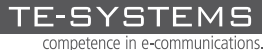

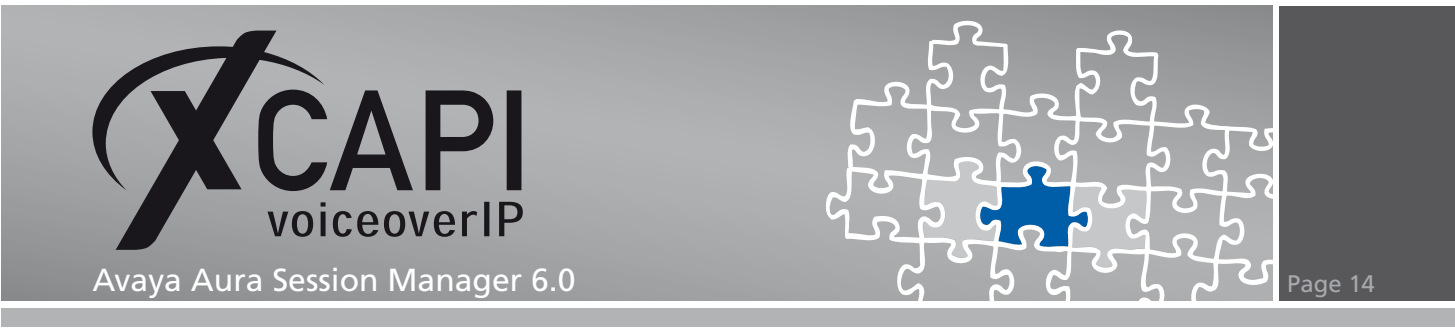

### 3.5 Entity Links

The Entity Links, one for the communication manager and the other for the XCAPI/XSSA, are related to the TLS protocol with its default port 5061.

| Home / Routing / Entity Links |        |                      |            |          |      |              |      |          |         |
|-------------------------------|--------|----------------------|------------|----------|------|--------------|------|----------|---------|
| Elements                      | Entity | Links                |            |          |      |              |      |          |         |
| Events                        |        |                      |            |          |      |              |      |          |         |
| Groups & Roles                | Edit   | New Duplicate Delete | More Actio | ons 🔹    |      |              |      |          |         |
| Licenses                      | 3 Itom | Refrech              |            |          |      |              |      | Filto    | r: Enal |
| * Routing                     |        | Name                 | SIP Entity | Protocol | Port | SIP Entity 2 | Port | Trusted  | Note    |
| Domains                       |        | ASM ACMG450 5061 TLS | ASM        | TIS      | 5061 | ACMG450      | 5061 | <b>V</b> |         |
| Locations                     |        | YCCA                 | ASM        | TIE      | 5061 | VEEA         | 5061 | V        |         |
| Adaptations                   |        | ASSA                 | ASM        | 115      | 5001 | ASSA         | 5001 |          |         |
| SIP Entities                  | Select | : All, None          |            |          |      |              |      |          |         |
| Entity Links                  |        |                      |            |          |      |              |      |          |         |
| Time Ranges                   |        |                      |            |          |      |              |      |          |         |
| Routing Policies              |        |                      |            |          |      |              |      |          |         |
| Dial Patterns                 |        |                      |            |          |      |              |      |          |         |
| Regular Expressions           |        |                      |            |          |      |              |      |          |         |
| Defaults                      |        |                      |            |          |      |              |      |          |         |
| Security                      |        |                      |            |          |      |              |      |          |         |
| System Manager Data           |        |                      |            |          |      |              |      |          |         |
| ▶ Users                       |        |                      |            |          |      |              |      |          |         |

For running plain SIP trunks via TCP, please use the SIP protocol stack with its default port (5060) for the Entity Links.

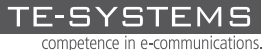

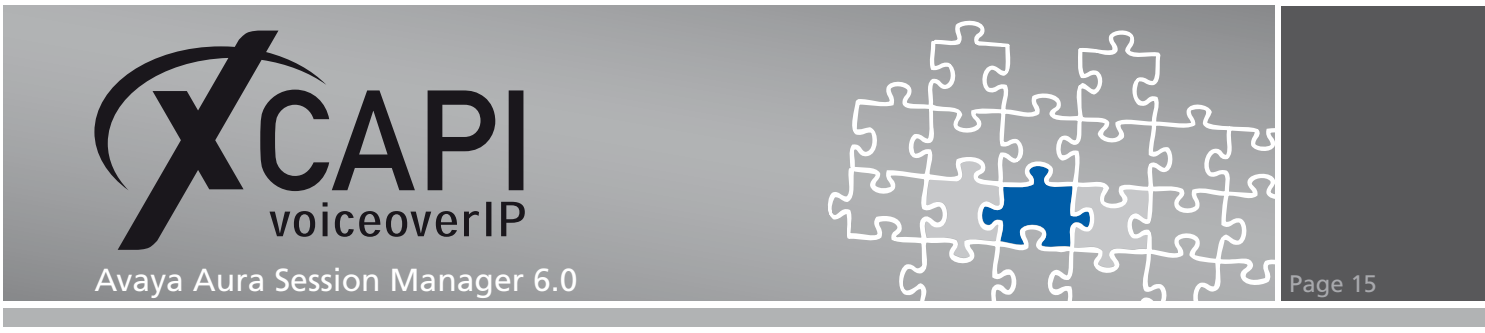

### 3.6 Time Ranges

The  ${\tt Time}\ {\tt Ranges}\ are\ used\ with\ their\ default\ settings.$ 

| Home / Routing / Time Ranges |        |            |        |     |        |      |          |       |    |            |          |                 |
|------------------------------|--------|------------|--------|-----|--------|------|----------|-------|----|------------|----------|-----------------|
| ▶ Elements                   | Time R | anges      |        |     |        |      |          |       |    |            |          |                 |
| ▶ Events                     | Edit   | New        | Duplic | ate | Delete | Mo   | re Actio | ins • |    |            |          |                 |
| ▶ Groups & Roles             | Luic   | New        | Dupile |     | Delete | 1101 | C Accio  |       |    |            |          |                 |
| Licenses                     | 1 Item | Refresh    |        |     |        |      |          |       |    |            |          | Filter: Enable  |
| Routing                      |        | Name       | Мо     | Tu  | We     | Th   | Fr       | Sa    | Su | Start Time | End Time | Notes           |
| Domains                      |        | 24/7       | ~      | ~   | ~      | ~    | ~        | ~     | ~  | 00:00      | 23:59    | Time Range 24/7 |
| Locations                    |        |            |        |     |        |      |          |       |    |            |          |                 |
| Adaptations                  | Select | : All, Non | 2      |     |        |      |          |       |    |            |          |                 |
| SIP Entities                 |        |            |        |     |        |      |          |       |    |            |          |                 |
| Entity Links                 |        |            |        |     |        |      |          |       |    |            |          |                 |
| Time Ranges                  |        |            |        |     |        |      |          |       |    |            |          |                 |
| Routing Policies             |        |            |        |     |        |      |          |       |    |            |          |                 |
| Dial Patterns                |        |            |        |     |        |      |          |       |    |            |          |                 |
| Regular Expressions          |        |            |        |     |        |      |          |       |    |            |          |                 |
| Defaults                     |        |            |        |     |        |      |          |       |    |            |          |                 |
| ▶ Security                   |        |            |        |     |        |      |          |       |    |            |          |                 |
| ▹ System Manager Data        |        |            |        |     |        |      |          |       |    |            |          |                 |
| → Users                      |        |            |        |     |        |      |          |       |    |            |          |                 |

### 3.7 Routing Policies

The Routing Policies are used as shown next.

| Home / Routing / Routing Policies |                    |                       |             |            |
|-----------------------------------|--------------------|-----------------------|-------------|------------|
| Elements                          | Routing Policies   |                       |             |            |
| Events                            |                    |                       |             |            |
| Groups & Roles                    | Edit New Duplicate | Delete More Actions * |             |            |
| Licenses                          | 2 Itoms   Pofrash  |                       |             | Filtor: Fr |
| ▼ Routing                         | Name               | Disabled              | Destination | Notes      |
| Domains                           | To-ACMG450         |                       | ACMG450     |            |
| Locations                         | To-XSSA            |                       | XSSA        |            |
| Adaptations                       |                    |                       |             |            |
| SIP Entities                      | Select : All, None |                       |             |            |
| Entity Links                      |                    |                       |             |            |
| Time Ranges                       |                    |                       |             |            |
| Routing Policies                  |                    |                       |             |            |
| Dial Patterns                     |                    |                       |             |            |
| Regular Expressions               |                    |                       |             |            |
| Defaults                          |                    |                       |             |            |
| Security                          |                    |                       |             |            |
| System Manager Data               |                    |                       |             |            |
| Users                             |                    |                       |             |            |

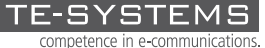

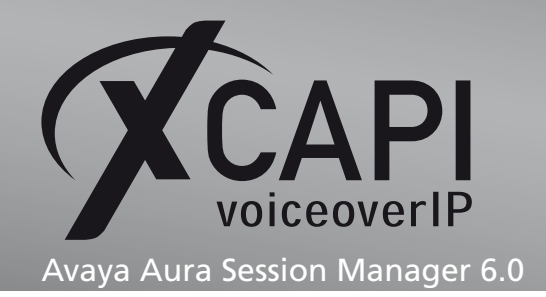

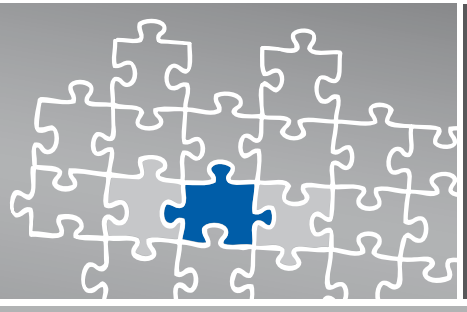

|                  |                                                                                                  |            |                   | * Name: T                                                                                                    | o-ACMG45                                                                                                    | 0                                                                                                    |                                                                                                    |                                                                                                    | 7                                                                                                    |                                                                                                    |                                                                                                    |                                                                                                    |                                                                                                    |  |  |  |
|------------------|--------------------------------------------------------------------------------------------------|------------|-------------------|----------------------------------------------------------------------------------------------------|----------------------------------------------------------------------------------------------------|----------------------------------------------------------------------------------------------------|----------------------------------------------------------------------------------------------------|----------------------------------------------------------------------------------------------------|----------------------------------------------------------------------------------------------------|----------------------------------------------------------------------------------------------------|----------------------------------------------------------------------------------------------------|----------------------------------------------------------------------------------------------------|----------------------------------------------------------------------------------------------------|--|--|--|
|                  |                                                                                                  |            |                   | Disabled:                                                                                                    | ]                                                                                                    |                                                                                                    |                                                                                                    |                                                                                                    |                                                                                                    |                                                                                                    |                                                                                                    |                                                                                                    |                                                                                                    |  |  |  |
|                  |                                                                                                  |            |                   | Notes:                                                                                                    |                                                                                                    |                                                                                                    |                                                                                                    |                                                                                                    |                                                                                                    |                                                                                                    |                                                                                                    |                                                                                                    |                                                                                                    |  |  |  |
|                  |                                                                                                  |            |                   |                                                                                                    |                                                                                                    |                                                                                                    |                                                                                                    |                                                                                                    |                                                                                                    |                                                                                                    |                                                                                                    |                                                                                                    |                                                                                                    |  |  |  |
| ity as           | Desti                                                                                            | ination    |                   |                                                                                                    |                                                                                                    |                                                                                                    |                                                                                                    |                                                                                                    |                                                                                                    |                                                                                                    |                                                                                                    |                                                                                                    |                                                                                                    |  |  |  |
|                  |                                                                                                  |            |                   |                                                                                                    |                                                                                                    |                                                                                                    |                                                                                                    |                                                                                                    |                                                                                                    |                                                                                                    |                                                                                                    |                                                                                                    |                                                                                                    |  |  |  |
|                  |                                                                                                  |            | FQDN              | l or IP Addre                                                                                                    | 55                                                                                                    |                                                                                                    |                                                                                                    |                                                                                                    |                                                                                                    | Туре                                                                                                    | N                                                                                                    | lotes                                                                                                    |                                                                                                    |  |  |  |
| )                |                                                                                                  |            | 192.1             | 68.1.126                                                                                                    |                                                                                                    |                                                                                                    |                                                                                                    |                                                                                                    |                                                                                                    | CM                                                                                                    |                                                                                                    | Notes       Filter: Enab       Filter: Enab       59     Time Range 24/7                                                                                                    |                                                                                                    |  |  |  |
| efresh<br>anking | 1                                                                                                | Name       | 2                 | Mon Tue                                                                                                    | Wed                                                                                                    | Thu                                                                                                    | Fri                                                                                                    | Sat                                                                                                    | Sun                                                                                                    | Start Time                                                                                                    | End Time                                                                                                    | Filter: En                                                                                                    |                                                                                                    |  |  |  |
| Day              |                                                                                                  |            |                   |                                                                                                    |                                                                                                    |                                                                                                    |                                                                                                    |                                                                                                    |                                                                                                    |                                                                                                    |                                                                                                    |                                                                                                    |                                                                                                    |  |  |  |
| anking           | 1                                                                                                | Name       | 2 🔺               | Mon Tue                                                                                                    | Wed                                                                                                    | Thu                                                                                                    | Fri                                                                                                    | Sat                                                                                                    | Sun                                                                                                    | Start Time                                                                                                    | End Time                                                                                                    | Notes                                                                                                    |                                                                                                    |  |  |  |
|                  |                                                                                                  | 24/7       |                   | V V                                                                                                    | ~                                                                                                    | $\overline{\checkmark}$                                                                                                    | V                                                                                                    | ~                                                                                                    | V                                                                                                    | 00:00                                                                                                    | 23:59                                                                                                    | Time Range 24/7                                                                                                    |                                                                                                    |  |  |  |
| terns<br>terns   |                                                                                                  |            |                   |                                                                                                    |                                                                                                    |                                                                                                    |                                                                                                    |                                                                                                    |                                                                                                    |                                                                                                    |                                                                                                    |                                                                                                    |                                                                                                    |  |  |  |
| Refresh          |                                                                                                  |            | _                 |                                                                                                    |                                                                                                    |                                                                                                    |                                                                                                    |                                                                                                    |                                                                                                    |                                                                                                    |                                                                                                    | Filter: Ena                                                                                                    |                                                                                                    |  |  |  |
| ottern           | <b>A</b>                                                                                         | Min        | Max               | Eme                                                                                                    | ergency Ca                                                                                                    |                                                                                                    | SIP Do                                                                                                    | main                                                                                                    |                                                                                                    | Originating Locat                                                                                                    | ion                                                                                                    | Notes                                                                                                    |                                                                                                    |  |  |  |
|                  |                                                                                                  | 4          | 36                |                                                                                                    |                                                                                                    |                                                                                                    | te-syste                                                                                                    | ms.de                                                                                                    |                                                                                                    | Laboratory Test Loc                                                                                                    | ation                                                                                                    | PSTN Calls                                                                                                    |                                                                                                    |  |  |  |
|                  |                                                                                                  | 3          | 3                 |                                                                                                    |                                                                                                    |                                                                                                    | te-syste                                                                                                    | ms.de                                                                                                    |                                                                                                    | Laboratory Test Loc                                                                                                    | ation                                                                                                    | ACM Clients                                                                                                    |                                                                                                    |  |  |  |
| l, None<br>Expre | essior                                                                                           | าร         |                   |                                                                                                    |                                                                                                    |                                                                                                    |                                                                                                    |                                                                                                    |                                                                                                    |                                                                                                    |                                                                                                    |                                                                                                    |                                                                                                    |  |  |  |
| emove            |                                                                                                  |            |                   |                                                                                                    |                                                                                                    |                                                                                                    |                                                                                                    |                                                                                                    |                                                                                                    |                                                                                                    |                                                                                                    |                                                                                                    |                                                                                                    |  |  |  |
| Refresh          |                                                                                                  |            |                   |                                                                                                    |                                                                                                    |                                                                                                    |                                                                                                    |                                                                                                    |                                                                                                    |                                                                                                    |                                                                                                    | Filter: Ena                                                                                                    |                                                                                                    |  |  |  |
|                  | ty as<br>Day<br>move<br>fresh<br>nking<br>, None<br>terns<br>, None<br>efresh<br>ttern<br>, None | ty as Dest | ty as Destination | ty as Destination  FQDM 192.11  Day move View Gaps/Overlaps  fresh nking 1_ 24/7  24/7  None 24/7  None 4 36 3 3 None Exerns None Exerns None Exerns None | ty as Destination  FQDN or IP Addre 192.168.1.126  Day move View Gaps/Overlaps  fresh nking 1_ Name 2_ 4 7 3 7 4 36 7 4 36 7 4 7 7 8 7 7 8 7 7 8 7 8 7 8 7 8 7 8 7 | FQDN or IP Address         IP2.168.1.126         Day         move       View Gaps/Overlaps         IP2.168.1.126         Day         move       View Gaps/Overlaps         Ifresh       Tue       Wed         address       Mon       Tue       Wed         address       Mon       Tue       Wed         address       Mon       Tue       Wed         address       Mon       Tue       Wed         address       Mon       Tue       Wed         address       Mon       Tue       Wed         address       Mon       Tue       Wed         address       Mon       Tue       Wed         address       Mon       Tue       Mon       Tue       Tue <th colspa="&lt;/td"><td>FQDN or 1P Address         192.168.1.126         Day         move       View Gaps/Overlaps         Image: Separation (Separation (Separati</td><td>FQDN or IP Address         192.168.1.126         Day         move       View Gaps/Overlaps         fresh       Tue       Wed       Thu       Fri         24/7       Image: Prior Prior Prio</td><td>FQDH or IP Address         FQDH or IP Address         192.168.1.126         Oay         move       View Gaps/Overlaps         Image: Image:</td><td>FQDN or IP Address         192.168.1.126         Day         move View Gaps/Overlaps         If PAM Tue Wed Thu Fri Sat Sun         Image: Sat Sun         Image: Sat Sun</td><td>ty as Destination   Type   Type   192.168.1.126   CM      Day   move   View Gaps/Overlaps   fresh   1 Name 2   24/7 Image Image   24/7 Image Image   24 36 Image</td><td>Type   Type   Type   Type   192.168.1.126   CM    The move view Gaps/Overlaps   Image: Segme Colspan="2"&gt;Image: Segme Colspan="2"&gt;Image: Segme Colspan="2" Image: Segme Colspan="2" Image: Segme Colspan="2" Image: Segme Cols</td></th> | <td>FQDN or 1P Address         192.168.1.126         Day         move       View Gaps/Overlaps         Image: Separation (Separation (Separati</td> <td>FQDN or IP Address         192.168.1.126         Day         move       View Gaps/Overlaps         fresh       Tue       Wed       Thu       Fri         24/7       Image: Prior Prior Prio</td> <td>FQDH or IP Address         FQDH or IP Address         192.168.1.126         Oay         move       View Gaps/Overlaps         Image: Image:</td> <td>FQDN or IP Address         192.168.1.126         Day         move View Gaps/Overlaps         If PAM Tue Wed Thu Fri Sat Sun         Image: Sat Sun         Image: Sat Sun</td> <td>ty as Destination   Type   Type   192.168.1.126   CM      Day   move   View Gaps/Overlaps   fresh   1 Name 2   24/7 Image Image   24/7 Image Image   24 36 Image</td> <td>Type   Type   Type   Type   192.168.1.126   CM    The move view Gaps/Overlaps   Image: Segme Colspan="2"&gt;Image: Segme Colspan="2"&gt;Image: Segme Colspan="2" Image: Segme Colspan="2" Image: Segme Colspan="2" Image: Segme Cols</td> | FQDN or 1P Address         192.168.1.126         Day         move       View Gaps/Overlaps         Image: Separation (Separation (Separati | FQDN or IP Address         192.168.1.126         Day         move       View Gaps/Overlaps         fresh       Tue       Wed       Thu       Fri         24/7       Image: Prior Prior Prio | FQDH or IP Address         FQDH or IP Address         192.168.1.126         Oay         move       View Gaps/Overlaps         Image: Image: | FQDN or IP Address         192.168.1.126         Day         move View Gaps/Overlaps         If PAM Tue Wed Thu Fri Sat Sun         Image: Sat Sun         Image: Sat Sun | ty as Destination   Type   Type   192.168.1.126   CM      Day   move   View Gaps/Overlaps   fresh   1 Name 2   24/7 Image Image   24/7 Image Image   24 36 Image | Type   Type   Type   Type   192.168.1.126   CM    The move view Gaps/Overlaps   Image: Segme Colspan="2">Image: Segme Colspan="2">Image: Segme Colspan="2" Image: Segme Colspan="2" Image: Segme Colspan="2" Image: Segme Cols |  |  |  |

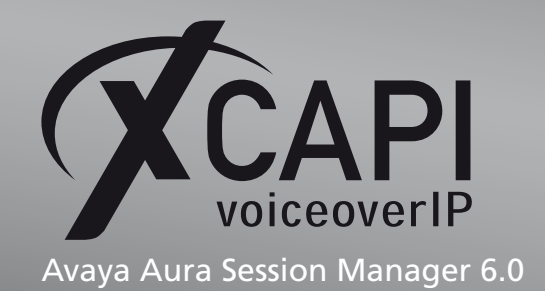

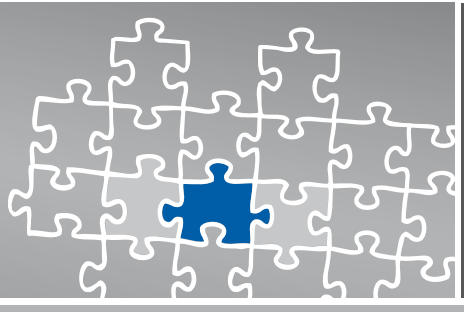

| Routin | g Policy D  | etails |          |           |         |              |              |              |              |     |              |                   |         | Commit            | Cance   |
|--------|-------------|--------|----------|-----------|---------|--------------|--------------|--------------|--------------|-----|--------------|-------------------|---------|-------------------|---------|
| Gene   | ral         |        |          |           |         |              |              |              |              |     |              |                   |         |                   |         |
|        |             |        |          |           | * Na    | me: To-      | XSSA         |              |              |     |              |                   |         |                   |         |
|        |             |        |          |           | Disab   | led: 🗆       |              |              |              |     |              |                   |         |                   |         |
|        |             |        |          |           | No      | toc.         |              |              |              |     | 7            |                   |         |                   |         |
|        |             |        |          |           |         |              |              |              |              |     |              |                   |         |                   |         |
| STD F  | ntity ac    | Doct   | tination |           |         |              |              |              |              |     |              |                   |         |                   |         |
| 51F C  | litty as    | Dest   | unatio   |           |         |              |              |              |              |     |              |                   |         |                   |         |
| Select | 4           |        |          |           |         |              |              |              |              |     |              |                   |         |                   |         |
| Nam    | e           |        | FQ       | DN or I   | P Addro | ess          |              |              |              |     |              | Туре              |         | Notes             |         |
| XSSA   | к           |        | 19       | 2.168.1.6 | 1       |              |              |              |              |     |              | Other             |         |                   |         |
|        | ( )         |        |          |           |         |              |              |              |              |     |              |                   |         |                   |         |
| Ime    | of Day      |        |          |           |         |              |              |              |              |     |              |                   |         |                   |         |
| Add    | Remove      | View   | / Gaps/O | verlaps   |         |              |              |              |              |     |              |                   |         |                   |         |
| l Item | Refresh     |        |          |           |         |              |              |              |              |     |              |                   |         | Filter            | : Enab  |
|        | Ranking     | 1      | Name     | 2 🔺       | Mon     | Tue          | Wed          | Thu          | Fri          | Sat | Sun          | Start Time        | End Tir | ne Notes          |         |
|        | 0           |        | 24/7     |           | 1       | $\checkmark$ | $\checkmark$ | $\checkmark$ | $\checkmark$ | 1   | $\checkmark$ | 00:00             | 23:59   | Time Range 2      | 24/7    |
|        |             |        |          |           |         |              |              |              |              |     |              |                   |         |                   |         |
| elect  | : All, None |        |          |           |         |              |              |              |              |     |              |                   |         |                   |         |
|        |             |        |          |           |         |              |              |              |              |     |              |                   |         |                   |         |
| )ial F | Patterns    |        |          |           |         |              |              |              |              |     |              |                   |         |                   |         |
| Add    | Remove      |        |          |           |         |              |              |              |              |     |              |                   |         |                   |         |
| l Item | Refresh     |        |          |           |         |              |              |              |              |     |              |                   |         | Filter            | : Enab  |
|        | Pattern     | -      | Min      | Max       | 1       | Emergen      | cy Call      | SIP          | Domai        | n   | Origina      | ating Location    |         | Notes             |         |
|        | 77          |        | 3        | 3         |         | Γ            |              | te-sy        | stems.       | le  | Laborat      | ory Test Location |         | XSSA via TLS/SRTP | •       |
|        |             |        |          |           |         |              |              |              |              |     |              |                   |         |                   |         |
| Select | : All, None |        |          |           |         |              |              |              |              |     |              |                   |         |                   |         |
|        |             |        |          |           |         |              |              |              |              |     |              |                   |         |                   |         |
| Regu   | lar Expre   | essio  | ns       |           |         |              |              |              |              |     |              |                   |         |                   |         |
| Add    | Remove      |        |          |           |         |              |              |              |              |     |              |                   |         |                   |         |
| ) Item |             |        |          |           |         |              |              |              |              |     |              |                   |         | Filter            | ·Enabl  |
| s reem | a ricercon  |        |          |           | _       |              |              |              |              |     |              |                   |         | incer.            | - enabl |

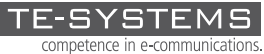

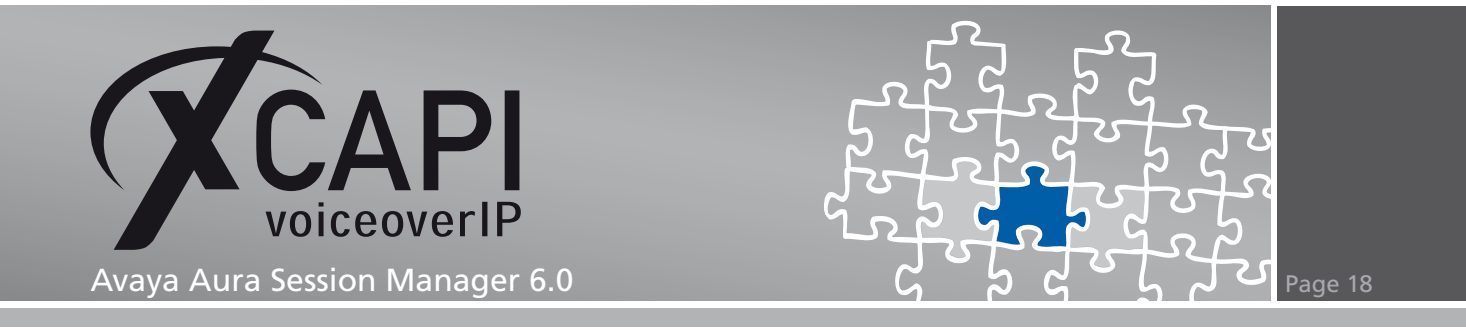

#### 3.8 Dial Patterns

The Dial Patterns for this environment are used as follows. Pattern 0 is used for allowing PSTN calls while pattern 1 is related to the communication manager clients. The dial pattern 77 is related to the XSSA/XCAPI. Ensure that the dial pattern configuration is consistent with the routing of the communication manager(s).

| Home / Routing / Dial Patterns |        |             |           |        |                |               |                    |
|--------------------------------|--------|-------------|-----------|--------|----------------|---------------|--------------------|
| ▶ Elements                     | Dial P | atterns     |           |        |                |               |                    |
| ▶ Events                       |        |             |           |        |                |               |                    |
| ▶ Groups & Roles               | Edit   | New         | Duplicate | Delete | More Actions * |               |                    |
| Licenses                       | 4 Iten | ns Refresh  |           |        |                |               | Filter: Enable     |
| Routing                        |        | Pattern     | Min       | Max    | Emergency Call | SIP Domain    | Notes              |
| Domains                        |        | <u>0</u>    | 4         | 36     |                | te-systems.de | PSTN Calls         |
| Locations                      |        | 1           | 3         | 3      |                | te-systems.de | ACM Clients        |
| Adaptations                    |        | 77          | 3         | 3      |                | te-systems de | XSSA via TI S/SPTP |
| SIP Entities                   |        | <u></u>     | 5         | 5      |                | te systemside |                    |
| Entity Links                   | Select | : All, None |           |        |                |               |                    |
| Time Ranges                    |        |             |           |        |                |               |                    |
| Routing Policies               |        |             |           |        |                |               |                    |
| Dial Patterns                  |        |             |           |        |                |               |                    |
| Regular Expressions            |        |             |           |        |                |               |                    |
| Defaults                       |        |             |           |        |                |               |                    |
| ▶ Security                     |        |             |           |        |                |               |                    |
| System Manager Data            |        |             |           |        |                |               |                    |
| ) licore                       |        |             |           |        |                |               |                    |

| Home / Routing / Dial Patterns / Dia | ial Pattern | Details                          |                    |                   |                        |          |                    |                               |                 |
|--------------------------------------|-------------|----------------------------------|--------------------|-------------------|------------------------|----------|--------------------|-------------------------------|-----------------|
| ▶ Elements                           | Dial P      | attern Details                   |                    |                   |                        |          |                    |                               | Commit Cancel   |
| ▶ Events                             |             |                                  |                    |                   |                        |          |                    |                               |                 |
| Groups & Roles                       | Gene        | eral                             |                    |                   |                        |          |                    |                               |                 |
| Licenses                             |             | * p                              | attern:            | 0                 |                        |          |                    |                               |                 |
| ▼ Routing                            |             |                                  | * Min:             | 4                 |                        |          |                    |                               |                 |
| Domains                              |             |                                  | * Max:             | 36                |                        |          |                    |                               |                 |
| Locations                            |             | Emergen                          | cy Call:           |                   |                        |          |                    |                               |                 |
| Adaptations                          |             | SID                              | omain.             | to-system         | s do 💌                 |          |                    |                               |                 |
| SIP Entities                         |             | SIFE                             | , omain.           | ce-system         | 5.de                   |          |                    |                               |                 |
| Entity Links                         |             |                                  | Notes:             | PSTN Call         | 5                      |          |                    |                               |                 |
| Time Ranges                          |             |                                  |                    |                   |                        |          |                    |                               |                 |
| Routing Policies                     | Origi       | nating Locations and Routi       | ng Pol             | icies             |                        |          |                    |                               |                 |
| Dial Patterns                        | Add         | Remove                           |                    |                   |                        |          |                    |                               |                 |
| Regular Expressions                  | 1 Item      | Refresh                          |                    |                   |                        |          | Douting            |                               | Filter: Enable  |
| Defaults                             |             | Originating Location Name 1 $\_$ | Origina<br>Locatio | ating<br>on Notes | Routing<br>Policy Name | Rank 2 🔔 | Policy<br>Disabled | Routing Policy<br>Destination | Policy<br>Notes |
| ▶ Security                           |             | Laboratory Test Location         |                    |                   | To-ACMG450             | 0        | Γ                  | ACMG450                       |                 |
| 🕨 System Manager Data                |             |                                  |                    |                   | 10 /10/000             |          |                    |                               |                 |
| ▶ Users                              | Select      | : All, None                      |                    |                   |                        |          |                    |                               |                 |
|                                      |             |                                  |                    |                   |                        |          |                    |                               |                 |
|                                      | Denie       | ed Originating Locations         |                    |                   |                        |          |                    |                               |                 |
|                                      | Add         | Remove                           |                    |                   |                        |          |                    |                               |                 |
|                                      | 0 Item      | is Refresh                       |                    |                   |                        |          |                    |                               | Filter: Enable  |
|                                      |             | Originating Location             |                    |                   |                        |          |                    | Notes                         |                 |
|                                      |             |                                  |                    |                   |                        |          |                    |                               |                 |

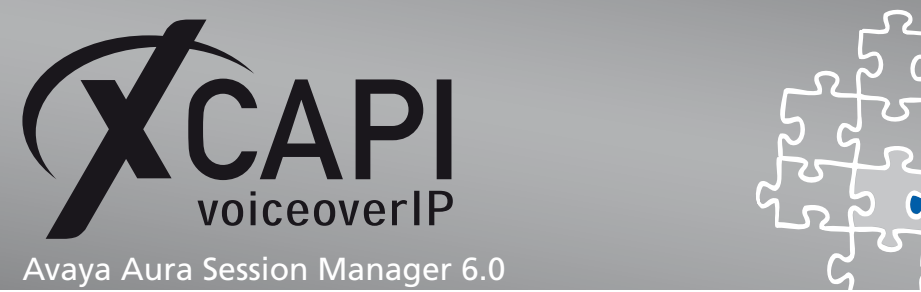

| Home / Routing / Dial Patterns / Dia                                              | al Patteri                                       | n Details                                                                                                    |                                              |                                      |          |                               |                                       |                                              |
|-----------------------------------------------------------------------------------|--------------------------------------------------|----------------------------------------------------------------------------------------------------|----------------------------------------------|--------------------------------------|----------|-------------------------------|---------------------------------------|----------------------------------------------|
| Flements                                                                          | Dial P                                           | attern Details                                                                                                    |                                              |                                      |          |                               |                                       | Commit Cancel                                |
| <ul> <li>Events</li> </ul>                                                        |                                                  |                                                                                                    |                                              |                                      |          |                               |                                       |                                              |
| <ul> <li>Groups &amp; Roles</li> </ul>                                            | Gene                                             | eral                                                                                                    |                                              |                                      |          |                               |                                       |                                              |
| Licenses                                                                          |                                                  | * p                                                                                                    | attern: 1                                    |                                      |          |                               |                                       |                                              |
| ▼ Routing                                                                         |                                                  |                                                                                                    | * Min: 3                                     |                                      |          |                               |                                       |                                              |
| Domains                                                                           |                                                  |                                                                                                    | * May: 2                                     |                                      |          |                               |                                       |                                              |
| Locations                                                                         |                                                  | _                                                                                                    | Max. 5                                       |                                      |          |                               |                                       |                                              |
| Adaptations                                                                       |                                                  | Emergen                                                                                                    | cy Call:                                     |                                      |          |                               |                                       |                                              |
| SIP Entities                                                                      |                                                  | SIP D                                                                                                    | omain: te-system                             | s.de 💌                               |          |                               |                                       |                                              |
| Entity Links                                                                      |                                                  |                                                                                                    | Notes: ACM Clien                             | ts                                   |          |                               |                                       |                                              |
| Time Ranges                                                                       |                                                  |                                                                                                    |                                              |                                      |          |                               |                                       |                                              |
| Routing Policies                                                                  | Origi                                            | nating Locations and Routi                                                                                                    | ng Policies                                  |                                      |          |                               |                                       |                                              |
| Dial Patterns                                                                     | Add                                              | Remove                                                                                                    |                                              |                                      |          |                               |                                       |                                              |
| Regular Expressions                                                               | 1 Iten                                           | n Refresh                                                                                                    |                                              |                                      |          |                               |                                       | Filter: Enable                               |
| Defaults                                                                          |                                                  | Originating Location Name 1 $_{\scriptscriptstyle \rm A}$                                                                                                    | Originating<br>Location Notes                | Routing<br>Policy Name               | Rank 2 🔔 | Routing<br>Policy<br>Disabled | Routing Policy<br>Destination         | Routing<br>Policy<br>Notes                   |
| ▶ Security                                                                        |                                                  | Laboratory Test Location                                                                                                    |                                              | To-ACMG450                           | 0        |                               | ACMG450                               |                                              |
| System Manager Data                                                               | _                                                |                                                                                                    |                                              | 10 110100                            |          |                               |                                       |                                              |
| ▶ Users                                                                           | Select                                           | t : All, None                                                                                                    |                                              |                                      |          |                               |                                       |                                              |
|                                                                                   |                                                  |                                                                                                    |                                              |                                      |          |                               |                                       |                                              |
|                                                                                   | Deni                                             | ed Originating Locations                                                                                                    |                                              |                                      |          |                               |                                       |                                              |
|                                                                                   | Δdd                                              | Remove                                                                                                    |                                              |                                      |          |                               |                                       |                                              |
|                                                                                   | 0 Iten                                           | ns   Refresh                                                                                                    |                                              |                                      |          |                               |                                       | Filter: Enable                               |
|                                                                                   |                                                  | Originating Location                                                                                                    |                                              |                                      |          |                               | Notes                                 |                                              |
|                                                                                   |                                                  |                                                                                                    |                                              |                                      |          |                               |                                       |                                              |
|                                                                                   |                                                  |                                                                                                    |                                              |                                      |          |                               |                                       |                                              |
|                                                                                   |                                                  |                                                                                                    |                                              |                                      |          |                               |                                       |                                              |
|                                                                                   |                                                  |                                                                                                    |                                              |                                      |          |                               |                                       |                                              |
| Home / Routing / Dial Patterns / Dia                                              | al Patteri                                       | n Details                                                                                                    |                                              |                                      |          |                               |                                       |                                              |
| ▶ Elements                                                                        | Dial P                                           | attern Details                                                                                                    |                                              |                                      |          |                               |                                       | Commit Cancel                                |
| ▶ Events                                                                          | i –                                              |                                                                                                    |                                              |                                      |          |                               |                                       |                                              |
| ▶ Groups & Roles                                                                  | Gene                                             | eral                                                                                                    |                                              |                                      |          |                               |                                       |                                              |
| Licenses                                                                          |                                                  | * p                                                                                                    | attern: 77                                   |                                      |          |                               |                                       |                                              |
| ▼ Routing                                                                         |                                                  |                                                                                                    | * Min: 3                                     |                                      |          |                               |                                       |                                              |
| Domains                                                                           | 1                                                |                                                                                                    | * Max: 3                                     |                                      |          |                               |                                       |                                              |
| Locations                                                                         |                                                  | Emorgon                                                                                                    |                                              |                                      |          |                               |                                       |                                              |
| Adaptations                                                                       |                                                  | Emergen                                                                                                    |                                              |                                      |          |                               |                                       |                                              |
| SIP Entities                                                                      |                                                  | SIP D                                                                                                    | omain: te-system                             | s.de 💌                               |          |                               |                                       |                                              |
| Entity Links                                                                      |                                                  |                                                                                                    | Notes: XSSA via                              | TLS/SRTP                             |          |                               |                                       |                                              |
| Time Ranges                                                                       |                                                  |                                                                                                    |                                              |                                      |          |                               |                                       |                                              |
| Routing Policies                                                                  |                                                  | and the second second second                                                                                                    |                                              |                                      |          |                               |                                       |                                              |
| Dial Patterns                                                                     | Origi                                            | nating Locations and Routi                                                                                                    | ng Policies                                  |                                      |          |                               |                                       |                                              |
|                                                                                   | Origi<br>Add                                     | Remove                                                                                                    | ng Policies                                  |                                      |          |                               |                                       |                                              |
| Regular Expressions                                                               | Add<br>1 Iten                                    | Remove<br>Refresh                                                                                                    | ng Policies                                  |                                      |          |                               |                                       | Filter: Enable                               |
| Regular Expressions<br>Defaults                                                   | Origi<br>Add<br>1 Iten                           | Remove                                                                                                    | ng Policies                                  | Routing<br>Policy                    | Rank 2   | Routing<br>Policy             | Routing Policy                        | Filter: Enable<br>Routing<br>Policy          |
| Regular Expressions Defaults Executive                                            | Add<br>1 Iten                                    | Remove<br>n Refresh<br>Originating Location Name 1                                                                                                    | ng Policies<br>Originating<br>Location Notes | Routing<br>Policy<br>Name            | Rank 2 🔔 | Routing<br>Policy<br>Disabled | Routing Policy<br>Destination         | Filter: Enable<br>Routing<br>Policy<br>Notes |
| Regular Expressions<br>Defaults<br>> Security<br>> System Manager Data            | Add<br>1 Iten                                    | Remove<br>n Refresh<br>Originating Location Name 1<br>Laboratory Test Location                                                                                                    | ng Policies<br>Originating<br>Location Notes | Routing<br>Policy<br>Name<br>To-XSSA | Rank 2 _ | Routing<br>Policy<br>Disabled | Routing Policy<br>Destination<br>XSSA | Filter: Enable<br>Routing<br>Policy<br>Notes |
| Regular Expressions<br>Defaults<br>> Security<br>> System Manager Data<br>> Users | Add<br>1 Iten                                    | Remove<br>n Refresh<br>Originating Location Name 1<br>Laboratory Test Location                                                                                                    | ng Policies<br>Originating<br>Location Notes | Routing<br>Policy<br>Name<br>To-XSSA | Rank 2 🔔 | Routing<br>Policy<br>Disabled | Routing Policy<br>Destination<br>XSSA | Filter: Enable<br>Routing<br>Policy<br>Notes |
| Regular Expressions<br>Defaults<br>> Security<br>> System Manager Data<br>> Users | Add<br>1 Iten                                    | Remove<br>Refresh<br>Originating Location Name 1<br>Laboratory Test Location<br>t : All, None                                                                                                    | ng Policies<br>Originating<br>Location Notes | Routing<br>Policy<br>Name<br>To-XSSA | Rank 2 🔔 | Routing<br>Policy<br>Disabled | Routing Policy<br>Destination<br>XSSA | Filter: Enable<br>Routing<br>Policy<br>Notes |
| Regular Expressions<br>Defaults<br>> Security<br>> System Manager Data<br>> Users | Origi<br>Add<br>1 Iten<br>Select                 | Remove<br>Refresh<br>Originating Location Name 1<br>Laboratory Test Location<br>t : All, None                                                                                                    | ng Policies<br>Originating<br>Location Notes | Routing<br>Policy<br>Name<br>To-XSSA | Rank 2 🔔 | Routing<br>Policy<br>Disabled | Routing Policy<br>Destination<br>XSSA | Filter: Enable<br>Routing<br>Policy<br>Notes |
| Regular Expressions<br>Defaults<br>> Security<br>> System Manager Data<br>> Users | Origi<br>Add<br>1 Iten<br>Select                 | Remove<br>Refresh<br>Originating Location Name 1<br>Laboratory Test Location<br>t : All, None<br>ed Originating Locations                                                                                                    | ng Policies<br>Originating<br>Location Notes | Routing<br>Policy<br>Name<br>To-XSSA | Rank 2 🔔 | Routing<br>Policy<br>Disabled | Routing Policy<br>Destination<br>XSSA | Filter: Enable<br>Routing<br>Policy<br>Notes |
| Regular Expressions<br>Defaults<br>> Security<br>> System Manager Data<br>> Users | Origi<br>Add<br>1 Iten<br>Select<br>Denic<br>Add | Remove Remove Remove Refresh Refresh Refresh Refresh Remove Remove Remov | ng Policies<br>Originating<br>Location Notes | Routing<br>Policy<br>Name<br>To-XSSA | Rank 2 🔔 | Routing<br>Policy<br>Disabled | Routing Policy<br>Destination<br>XSSA | Filter: Enable<br>Routing<br>Policy<br>Notes |
| Regular Expressions<br>Defaults<br>> Security<br>> System Manager Data<br>> Users | Origi                                            | Remove<br>Remove<br>Refresh<br>Originating Location Name 1<br>Laboratory Test Location<br>t : All, None<br>ed Originating Locations<br>Remove<br>ns Refresh<br>Originating Location                                                                                                    | ng Policies<br>Originating<br>Location Notes | Routing<br>Policy<br>Name<br>To-XSSA | Rank 2 🔔 | Routing<br>Policy<br>Disabled | Routing Policy<br>Destination<br>XSSA | Filter: Enable<br>Routing<br>Policy<br>Notes |

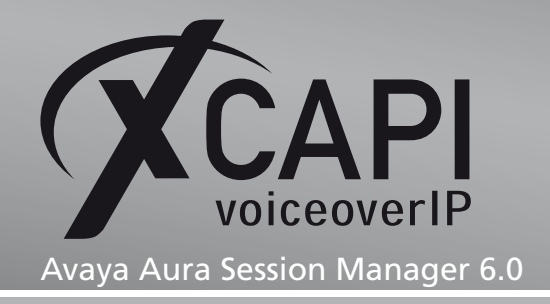

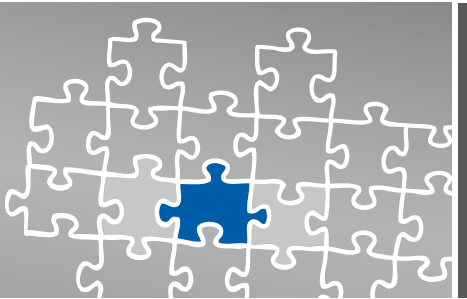

### Transport Layer Security

TLS (Transport Layer Security) is supported from XCAPI version 3.3.129. You can freely skip this chapter if run plain SIP trunk within your VoIP environment. The requirements and configuration procedure will be described in the next sections.

### 4.1 XCAPI SIP Security Additions

For using XCAPI SIP Security Additions (XSSA) it is necessary to run the XSSA installer, currently xssa-1.2.10-r2438, on the application/XCAPI server.

It is also possible to use the XCAPI SIP Security Additions (XSSA) application for generating RSA keys, self-signed certificates and certificate signing requests.

Please note that those RSA keys will be generated within the folder where the  $\tt xssa-ldr$  executable is called.

#### **RSA Keys**

For this example the XSSA-loader (xssa-ldr) is used to generate a 2048 bit RSA key via the command line interface. The private key is stored as 192.168.1.61-private.pem whilst the 192.168.1.61-public.pem filename is used for the public key.

The command line for this is used as follows:

C:\>xssa-ldr crytool generate rsa --bits=2048 --private=192.168.1.61-private.pem --public=192.168.1.61-public.pem

### **CA-Signed Certificate**

The private key can also be used to generate a CSR (Certificate Signing Request) file for requesting a CA-signed certificate. Please set the values for the parameters cn and idn to the IP address of your XCAPI server.

The next example shows how to create the 192.168.1.61-csr.pem file which is used for requesting a CA-signed certificate.

C:\>xssa-ldr crytool generate csr --private=192.168.1.61-private.pem --cn=192.168.1.61--idn=192.168.1.61 --csr=192.168.1.61-csr.pem

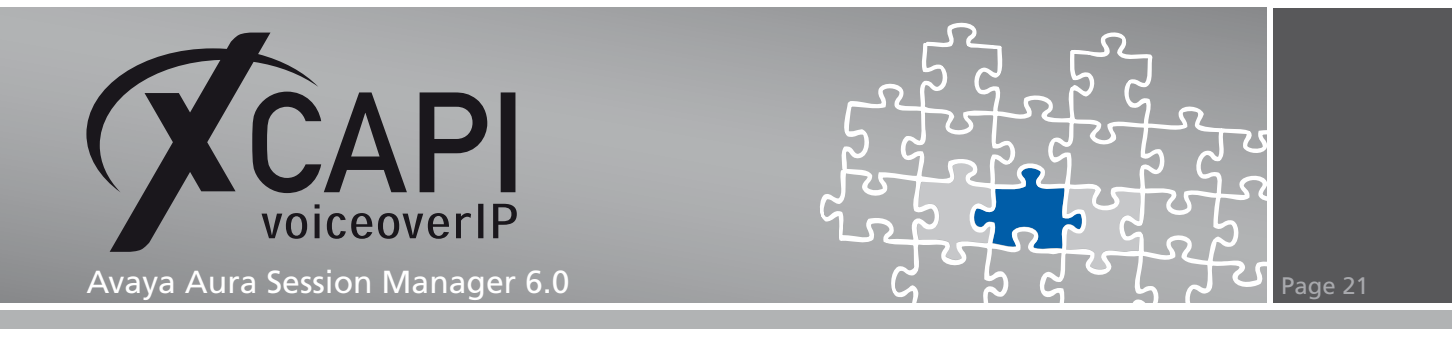

### 4.2 Add End Entity

Add a new End Entity using the predefined INBOUND\_OUTBOUND\_TLS profile and define a new username and password. The CN, Common Name field has to match the IP address of the XCAPI server. The value Certificate Profile has to be set to ID\_CLIENT\_SERVER. Select PEM file as value for the Token field and click Add End Entity to create the new user profile.

The username and password values will be used in the next step, enrolling a server certificate for the XSSA.

| Home / Security / Certificates | s / Certificate Authority            |                   |
|--------------------------------|--------------------------------------|-------------------|
|                                |                                      |                   |
| CA Functions                   | Add End Entity                       |                   |
| Basic Functions                |                                      |                   |
| Edit Certificate Profiles      |                                      | Required          |
| Edit Publishers                | Username XSSA-TLS                    | $\checkmark$      |
| Edit Certificate Authorities   | Password ••••••                      |                   |
| RA Functions                   | Confirm Password                     |                   |
| Edit User Data Sources         | Email                                |                   |
| Edit End Entity Profiles       | Subject DN Fields                    | _                 |
| Add End Entity                 | CN, Common Name 192.168.1.61         | V                 |
| List/Edit End Entities         | CN, Common Name                      |                   |
| List/Edit End Endlies          | OU, Organization Unit SDP            |                   |
| Supervision Functions          | O, Organization AVAYA                |                   |
| Approve Actions                | C, Country (ISO 3166) US             |                   |
| View Log                       |                                      |                   |
| System Functions               | Certificate Profile ID_CLIENT_SERVER |                   |
| System Configuration           | CA tmdefaultca 💌                     | $\overline{\vee}$ |
| Edit Services                  | Token PEM file                       |                   |
| Public Web                     | Add End Entity Reset                 |                   |

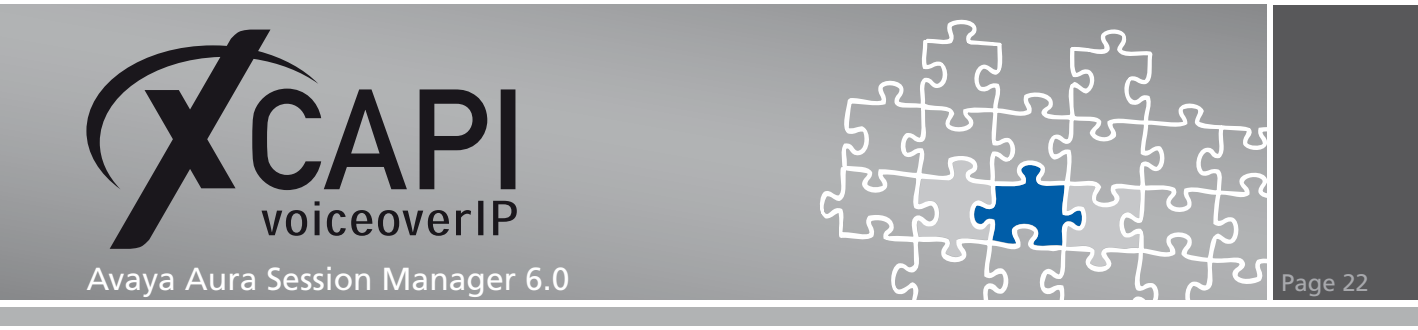

Enroll the server certificate for the XSSA with the content from the CSR file generated in step 4.1, CA-signed Certificate.

| EJBCA                                                                                                    |                                                                                                    |       |
|----------------------------------------------------------------------------------------------------|----------------------------------------------------------------------------------------------------|-------|
| Enroll Create Browser Certificate Create Server Certificate Create Keystore Retrieve Fetch CA & OCSP Certificates Fetch CA CRLs Fetch User's Latest Certificate Viscelly Servers | Enroll For Server Certificate Please give your username and password, paste the PEM-formated PKCS10 certification request inte<br>field below and click OK to fetch your certificate. A PEM-formatted request is a BASE64 encoded PKCS10 request starting withemp centrickie Regress                                                                                                    | o the |
| Miscellaneous<br>• List User's Certificates<br>• Check Certificate Status<br>• Administration                                                                                    | Enroll Username XSSA-TLS Password XSSA-TLS                                                                                                    |       |
|                                                                                                    | BEGIN CERTIFICATE REQUEST MIIChTCCANOCADAXMEUVEWYDVQDEwwxOTLUMTY4LjEuNjEwggEIMAOGCSqGSIb3 DQEBAQUAA HIBDWAwgEKAOIBAQDF92EeuleWuTCmg27EJ93yrkDVPESIIUEIKvs E7hpSfyPryV4C261YK7/g0YbH9K2vvbolvUFCyYPAzvSmKdM3dezlkhJC3LlgIt9 TKrKh/R3noARpDjJgSUB3apypJYMExyOmSGlupohYOhIHvuBG409GoM3Xb4qXDld 6LfK4C4JSF+j032YEKa+ak2xgcYEDcfNHSIo3YVN/9BhAc0d5/AA31JC02ZqW 9sFJ1d8Md64k0Rx0PK0EWKKR77NLBrwGYHKgyp66+tR2cf/8witNFqXUAAG3Mo8 So2yAp19sUjCaH=6MPpaxFmogNKuChtCef0NLGUWXKVF7AWBAAGKXjABdkq hkiG9w0BCQ4xGzAZMBcGAlUdEQQQMA6CDDESMi4xNjguMS42MTANBgkqhkiG9w0B AQUFAAOCAQEAI4d8Cb0g3gUuZSYKKBU844N/0dfas6Jcd83FN0F+hNTKEppaJF rg0hq/bzJNKc02DPm070B5KtafDpo35gV00BBgrxfIyFf+swf51CMY6MsJJe 66VJjLAUI4jAh72LRNbjxoLc517YeMTFJoyX4BjJA4nvsKVRNODLI8Ka3KGNMDr c5kl2JVHQ2DicySrlQf#AH2p0MLIWACkcT4uzk7Ivh51vqh1kVUZDIB1ZZAFSp S0UrrqK4JMK6+sq1PRFaJZHOwRf591qhZah7bya6p09Yy2bHzZdFpLvUqJY17IRS I+20L8mmaDgNP5UZ2Ze6sgWBd2+04/19fg=END CERTIFICATE REQUEST <u>R</u> esult type PEM Centificate ▼  OK |       |

![](_page_22_Picture_0.jpeg)

### 4.3 Preparing the XSSA CA Certificate

Save the file with the generated XSSA certificate to your local system and open the file with a text editor. Copy and paste the part of the private key and certificate and store them to separate .pem files.

| Bag Attributes                                                     |
|--------------------------------------------------------------------|
| friendlyName: 192.168.1.61                                         |
| BEGIN PRIVATE KEY                                                  |
| MIICdqIBADANBqkqhkiG9w0BAQEFAASCAmAwqqJcAqEAAoGBAIkGKe2GUU42vwMe   |
| jL4tL7BAI+dA4VoJXTIMQ3kIz6+GTF4kjV7e07t2vtqNNQTOH7QjoCFzFydjh792   |
| AK6EW/oGXi9r/iQtDqzlqRPbbPV3oU8Qpal6IqIvAX1PtoQNVoCBv7YBG8TTFSwt   |
| B2tzkgjXRxMrc5Gv7ggMryjvPLg5AgMBAAECgYBbaMk/s4M58jurEQ5DMFHH+oH5   |
| G8c6EVUithus+rvSFH2NsES/LVeCfHRcHTNpaTitK7b/mY+wry04BLifs5zHSq2U   |
| iSoDhWJvAti5H0qCuLJJIdggPa0YKM9JEkO496xHsmVYMPG1IM1IgaVGCku4pNnJ   |
| Sqc7oz9cbaxeor10A0JBANn1U9RAOL/tTNwyT3/1d43Wg/mP1XFwN7HNVNkVRerx   |
| m8Kf4Ilqn7soHjRL6fvWA/Y+VhXD8/k8rzkGU0hmVMECQQCg/Gckg+Ze5t7/jFfS   |
| LWZkxiUlaauJ5JUBij7YdTzZhYwUWZ+nqiwPFPUsmeu2HqeE0QuRiYrSOB4m0zIV   |
| EAv5AkA8tdzJqqtNLnz/zTTBWdo2tu9GlW76EF400BWv9nFoqLDR2WJW21Lh/qeL   |
| wqsK8/JepbeukM51XzcjGFQUFA8BAkAnUJzL0R6AjLdnB1onLQk1kSJfOaq328f8   |
| AUwJxs/ee3vTOHQCD4s8/6xEgS6MYn4cj2Xg3As3/ZZ3VbuMY0fZAkEAzK7EL6j0   |
| s/vWWkKIU+ADETLuT71Bk949wTuv+q2WU1fpM5enhqfRdnUP4V4mn2Nf589HdXZu   |
| kJh8PZMNsy2Q0Q==                                                   |
| END PRIVATE KEY                                                    |
| Bag Attributes                                                     |
| friendlyName: 192.168.1.61                                         |
| subject=/CN=sascha.te-systems.de/CN=                               |
| 192.168.1.61/OU=SDP/O=AVAYA/C=US                                   |
| issuer=/CN=default/OU=MGMT/O=AVAYA                                 |
| BEGIN CERTIFICATE                                                  |
| MIICjjCCAfegAwIBAgIIBH2FOptlduUwDQYJKoZIhvcNAQEFBQAwMTEQMA4GA1UE   |
| AwwH2GVmYXVsdDENMAsGA1UECwwETUdNVDEOMAwGA1UECgwFQV2BWUEwHhcNMTAx   |
| MTAzMDkzNDIxWhcNMTIxMTAyMDkzNDIxWjBhMR0wGwYDVQQDDBRzYXNjaGEudGUt   |
| c3lzdGVtcy5kZTEVMBMGA1UEAwwMMTkyLjE20C4xLjYxMQwwCgYDVQQLDANTRFAx   |
| DjAMBgNVBAoMBUFWQV1BMQswCQYDVQQGEwJVUzCBnzANBgkqhkiG9w0BAQEFAAOB   |
| jQAwgYkCgYEAiQYp7YZRTja/Ax6Mvi0vsEAj50DhWgldMgxDeQjPr4ZMXiSNXt7T   |
| ulm+2A01BM4ftCOgIXMXJ2OHv3YAroRb+gZeL2v+JC00rOWBE9ts9XehTxClqXoi   |
| Ai8BfU+2hA1WgIG/tgEbxNMVLC0Ha3OSCNdHEytzka/uCAyvKPI8urkCAwEAAaN/   |
| MH0wHQYDVR00BBYEFBnU4cR9qCvaGy87CLBo+TABdqmPMAwGA1UdEwEB/wQCMAAw   |
| HwYDVR0jBBgwFoAU978lTnegzn2HfDStTK6+tTVX5ukwDgYDVR0PAQH/BAQDAgP4   |
| MB0GA1UdJQQWMBQGCCsGAQUFBwMBBggrBgEFBQcDAjANBgkqhkiG9w0BAQUFAAOB   |
| gQAO9zMXhX8jilMpzii8r8EJEg5obO+I8G2ximWcWu4CgDG7f92M9HGn8L/iOqLo   |
| cJFuKd85eTxVq7yUDQH+UCQkZ2rmptcv2zvIPi+HrlAA3ycpShHce+W7d05rkitm   |
| gMsB649tXv7WdKV4N9Pza2pIJaE8hafphCSXeTm0RoMxdQ==                   |
| END CERTIFICATE                                                    |
| Bag Attributes                                                     |
| IntendiyName: default                                              |
| subject-/CN-default/OU-MGMT/O-AVAYA                                |
| 1ssuer=/CN=default/OU=MGMT/O=AVAYA                                 |
| BEGIN CERTIFICATE                                                  |
| MITCOJCCAAUGAWIBAGIIVNIMEZ/WITWDQIDONZINCCAAQEFBQAWMTEQMA4GATOE    |
| AWWA2GVIIIIXVSDENMASGAIOECWWEIOUNVDEUMAWGAIOECGWEZV2DWOEWAIICNMTAX |
| MDIIMDGWN2Q2WICHMJAXHDIYMDGWN2Q2WJAXHRAWDGIDVQQDDAGAZWAHGWX0MQ0W   |
| CWIDYQYDARWOIOWQYWDAIDYQXDAYDYNE QICDIIZANDGYIIXID WDAQUIAROD      |
| DwSCEDIafab0Dt DoMoNOBULa7x1L0w3SaOYCaacutW.DomDaBdatWD0o7x6val01v |
| X+ZVB5sMSfPWB0GCFCdLgziCnl0g296PiJJJZzKnneOdBh0Rw/FJ2NwbC2wF2AsNi  |
| MGEWHOYDVR00BBYEEPE/JU530M59b3w0rHuuvrH1V+bpMA8GA1HdEwEB/w0EMAMB   |
| Af8wHwYDVR0jBBgwFoAU9781Tnegzn2HfDStTK6+tTVX5ukwDgVDVP0PAOH/BAOD   |
| AggGMA0gCSagSTb3D0FBB0UAA4GBATw980tiS1FvztUKU7geDVkop91K884/rd0g   |
| KBv/924awMtBig27609cw]58cX/x7wlXmLLut700kxBVCBixh+DpeM2/frB8/30f   |
| WLJxiAdxlLrv6KiHVvKmziAjcu2bLdtpUAnRw2t/eV3XvsuE7frdVn+fCm2v516F   |
| Plcua/BE                                                           |
| END CERTIFICATE                                                    |

![](_page_23_Picture_0.jpeg)

Import the certificate that has been signed by the System Manager CA and its private key into the XCAPI configuration.

![](_page_23_Figure_2.jpeg)

Download the required Avaya Aura Session Manager CA certificate from /opt/Avaya/asset/packages/active-version/etc/cert/ca.

![](_page_23_Figure_4.jpeg)

![](_page_24_Picture_0.jpeg)

Make a backup of this file, rename it by your needs (session-manager-ca.pem) and change the file type to .pem for importing the file as trusted certificate into the XCAPI controller.

| 🗲 XCAPI Configuration |                                                                                                    |
|-----------------------|----------------------------------------------------------------------------------------------------|
| File View Help        |                                                                                                    |
|                       |                                                                                                    |
| Configuration         | Certificate       Options         Trusted Certificates       During TLS connection establishment a remote peer is authenticated using the certificate presented by this peer.         Information       avaya development team         Avaya Cardinate CA       Avaya Product Root CA         SCCAN Server Root CA       Avaya Cal Server         SIP Product Certificate Authority       SIP Product Certificate Authority |
|                       |                                                                                                    |

The Do not validate any certificate presented by a remote peer should NOT be enabled.

![](_page_24_Picture_4.jpeg)

![](_page_25_Picture_0.jpeg)

### 4.4 XCAPI Controller - Configuring TLS/SRTP

Review the XCAPI controller settings for enabling TLS/SRTP capabilities.

The setting Use XCAPI SIP Security Additions for this controller must be enabled for using TLS and SRTP.

![](_page_25_Picture_4.jpeg)

The Default SIP Domain must be equivalent to your environment. For this example the SIP domain is used as shown in the chapter Domains on page 7.

| nnfiguration<br>CAPI 2.0 Options<br>CAPI 2.0 Options<br>Fax<br>CAPI 2.0 Options<br>Fax<br>CAPI 2.0 Options<br>CAPI 2.0 Options<br>CAPI 2.0 Options<br>CAPI 2.0 Options<br>CAPI 2.0<br>CAPI 2.0<br>SUPT weaks<br>SIP Tweeks<br>SIP Tweeks | SIP       Options       Proxies       Protocol       Timer       Overlap sending       Fallover and Overflow         Information       These information are required to establish a connection and are used to authorize the user at the registra and/or provy as well.       The low part is the low part of the low part is the low part of the contact header replacing the default.         Username |
|----------------------------------------------------------------------------------------------------|----------------------------------------------------------------------------------------------------|

![](_page_26_Picture_0.jpeg)

The proxy is related to the Avaya Aura Session Manager's SM-100 interface.

| 🛠 XCAPI Configuration                                                                                                    |                                                                                                    |     |
|----------------------------------------------------------------------------------------------------|----------------------------------------------------------------------------------------------------|-----|
| File View Help                                                                                                    |                                                                                                    |     |
|                                                                                                    |                                                                                                    |     |
| Configuration<br>Configuration<br>Configuration<br>Configuration<br>CAPI 2.0 Options<br>CAPI 2.0 Options<br>CAPI 2.0 Options<br>CAPI 2.0 Options<br>Tace<br>CAPI 2.0 Options<br>CAPI 2.0 Options | SIP Options Proxies Protocol Timer Overlap sending Failover and Overflow Please enter the hostname or IP address of your SIP Proxy below. Automatic failover is supported if the lat contains multiple SIP Proxes. | × 🗍 |
| 1                                                                                                    |                                                                                                    |     |

The protocol settings should be used with their default values.

| 🜠 XCAPI Configuration                                                                                                    |                                                                                                    |
|----------------------------------------------------------------------------------------------------|----------------------------------------------------------------------------------------------------|
| File View Help                                                                                                    |                                                                                                    |
|                                                                                                    |                                                                                                    |
| Configuration                                                                                                    | SIP Options Proxies Protocol Timer Overlap sending Failover and Overflow                                                                                                    |
| Information         ⊕ Ucences (XCAPI 1000 Lines + Fax)         ⊕ Or CAPI 2.0 Options         + ∰ Trace         - ∰ Controller         - ∰ Controller         - ∰ Trace         - ∰ Trace         - ∰ Controller         - ∰ Trace         - ∰ Trace         - ∰ Trace         - ∰ Trace         - ∰ Trace         - ∰ Trace         - ∰ Trace         - ∰ Controller         - ∰ Trace         - ∰ Controller         - ∰ Trace         - ∰ Controller         - ∰ Controller         - ∰ Trace         - ∰ Controller         - ∰ Controller         - ∰ Controller         - ∰ Controller         - ∰ Controller         - ∰ Controller         - ∰ Controller         - ∰ Controller         - ∰ Trace         - ∰ Trace         - ∰ Trace         - ∰ Trace         - ∰ Trace         - ∰ Trace         - ∰ Trace         - ∰ Trace         - ∰ Trace         - ∰ Trace         - ∰ Trace         - ∰ Trace         - ∰ Trac | SIP specific options         These options control several options of the SIP protocol. It is recommended not to change the these options until problems arise.         Preferred Transport       prefer TCP over LDP         Local port for UDP/TCP       5060         Local port for TLS       5061         Max Forwards       70         TCP Policy       Message         Diversion Handling       First Diversion Header         If Max applications to set the calling-number       Send Seport Aleved Padetts         Send Keep -Aleve Padetts       If Don's send Record-Route Header |
| B SP Tweaks                                                                                                    | Authentication Please select the allowed authentication scheme. Since the username and password won't be encrypted in the basic authentication scheme, it is not recommended to use the basic authentication scheme. I Allow Basic Authentication I Allow Digest Authentication                                                                                                    |

![](_page_27_Picture_0.jpeg)

The Session Expiration timer must be equivalent with the values of the session and communication manager.

| XCAPI Configuration                                                                                                    |                                                                                                    | × |
|----------------------------------------------------------------------------------------------------|----------------------------------------------------------------------------------------------------|---|
| File View Help                                                                                                    |                                                                                                    |   |
|                                                                                                    |                                                                                                    |   |
| Configuration Configuration Co | SIP     Options     Proxies     Protocol     Timer       Timer     These timeouts in seconds determine how long the system waits for certain events before a default behaviour is spolled or an error is reported. The value "0" means that the default timeout should be used.       Call retention     0       Retransmit on no response     0       Final response     0       Alert     0       Ack     0       STUN Keep-Alive     0       Study Regration     3500       TCP Connect     0 |   |
|                                                                                                    | TCP Disconnect 0 TCP Retention (Message) 0                                                                                                    |   |
|                                                                                                    | TCP Retention (Trunk) 0 TCP Retention (Call) 0                                                                                                    |   |
|                                                                                                    | ]                                                                                                    |   |

Please ensure that the XCAPI controller tweak XSSA\_MCTTP\_Profile is valued with 0 for enabling TLS/SRTP interoperability between the XSSA and the Avaya Aura Session Manager.

| 🕅 XCAPI Configuration                                                                                                    |                                                                                                    |
|----------------------------------------------------------------------------------------------------|----------------------------------------------------------------------------------------------------|
| File View Help                                                                                                    |                                                                                                    |
|                                                                                                    |                                                                                                    |
| Configuration<br>Thromation<br>CAPI 2.0 Options<br>CAPI 2.0 Options<br>CAPI 2.0 Options<br>CAPI 2.0 Options<br>CAPI 2.0 Options<br>CAPI 2.0 Options<br>CAPI 2.0<br>CAPI 2.0<br>C | Tweaks         Tweaks are used to alter the behaviour of the system in conjunction with certain terminals. Using tweaks it is possible to adjust the system to the peculiarities of some terminals.         XSSA_MCTTP_PROFILE       0         Name       Value         REINVITE_UNSUPPORTED       1         MSSA_MCTTP_PROFILE       0 |
|                                                                                                    |                                                                                                    |

![](_page_28_Picture_0.jpeg)

### Secure Real-Time Transport Protocol

For running SRTP, which is necessary when using XSSA proxy with enabled transport layer security, you have to ensure that the SIP entities, SIP clients and media gateways are using the correct media encryption values.

Beside of the communication managers IP codec set(s), it is also important to enable the according media encryption for all involved session manager SIP clients within the 46xxsettings.txt configuration file.

![](_page_28_Picture_4.jpeg)

For XSSA/TLS/SRTP interoperability, the media encryption value must be used with 1-srtp-aescm128-hmac80. For plain SIP trunking via TCP, please set the media encryption values to none.

### SIP Trunking without TLS/SRTP

If using the SIP via TCP protocol method between the communication manager, the session manager and the XCAPI/XSSA you have to ensure that the according protocol settings for the SIP Entities, SIP Links and, if needed, the communication managers Signaling Group is related to the SIP/TCP transport method and the default port value 5060. Further, any media encryption has to be disabled for the communication manager(s) IP codec set(s) and the session manager(s) SIP clients.

Ensure that the XCAPI SIP controller option Disable TLS/SRTP is active.

| 🛠 XCAPI Configuration |                                                                                                    |
|-----------------------|----------------------------------------------------------------------------------------------------|
| File View Help        |                                                                                                    |
|                       |                                                                                                    |
| Configuration         | SIP         Options         Proxics         Protocol         Time         Overlap sending         Fallover and Overflow           XCAPI SIP Security Additions         You have installed the XCAPI SIP Security Additions. Please decide if these should be enabled for this specific controller. If enabled all features that cannot be secured according to current technical standards won't be available.           If         Use XCAPI SIP Security Additions for this controller           If         Use XCAPI SIP Security Additions for this controller           If         Use XCAPI SIP Security Additions for this controller |
|                       |                                                                                                    |

www.te-systems.de

![](_page_29_Picture_0.jpeg)

![](_page_29_Picture_1.jpeg)

### **Fax Services**

In this chapter, we are going to describe the necessary configuration for using Fax services in meaning of T.38 and Softfax.

### 7.1 Software Fax

With the software fax mode, the XCAPI simulates an analogue Fax device by transmitting modulated Fax-signals modem-like over the established audio channels. To configure the software fax mode, please open the XCAPI configuration utility and select in the advanced configuration mode the SIP controller assigned to the gateway.

Open the configuration tab labeled Features. Enable the Softfax mode by setting the Always use software fax over audio channels option and save the changes to the XCAPI controller configuration.

| 🗭 XCAPI Configuration |                                                                                                    |
|-----------------------|----------------------------------------------------------------------------------------------------|
| File View Help        |                                                                                                    |
|                       |                                                                                                    |
| Configuration         | Controller       Features         Smulate ECT       In cases where the environment does not support call-transfer operations it is possible to sinulate call-transfer by call-tromboning (line-interconnect).         Smulate ECT by call-tromboning (line-interconnect)       Notify destination         Tornel signaling information to destination       Trun path replacement         Hold/Retrieve relay       Software Codecs         These features affect the behaviour of the system in some situations and will be applied to each connection of this controller.         Always use software fax over audio channels         Always use software modem over audio channels |
|                       |                                                                                                    |

![](_page_30_Picture_0.jpeg)

Please review the XCAPI controller tweaks and ensure that the REINVITE\_UNSUPPORTED tweak is enabled (valued by 1) for interoperability reasons. This tweak will suppress any further SIP invites for refreshing the current SIP session.

| 🜠 XCAPI Configuration                                                                                                    |                                                                                                    | × |
|----------------------------------------------------------------------------------------------------|----------------------------------------------------------------------------------------------------|---|
| File View Help                                                                                                    |                                                                                                    |   |
| 8 5 8 0                                                                                                    |                                                                                                    |   |
| Configuration Configuration Characteristics Configuration Characteristics Controller Controller Con | Tweaks       Tweaks are used to alter the behaviour of the system in conjunction with certain terminals.         Using tweaks it is possible to adjust the system to the peculiarities of some terminals.         REINVITE_UNSUPPORTED       1         Name       Value         REINVITE_UNSUPPORTED       1         Value       Value         REINVITE_UNSUPPORTED       1         Value       0 |   |
|                                                                                                    |                                                                                                    |   |

A

You have to use Software Fax for facsimile interoperability within TLS/SRTP environments. Ensure that all T.38-related settings within the IP codec set(s) are disabled.

![](_page_31_Picture_0.jpeg)

### 7.2 T.38 Fax

Please ensure that T.38 is enabled and capable for the involved media gateway(s).

When using T.38 it is mandatory that T.38 – UDP Codec is enabled within the XCAPI controller configuration.

![](_page_31_Picture_4.jpeg)

![](_page_32_Picture_0.jpeg)

The option Always use software fax over audio channels has to be disabled within the XCAPI controller's Features tab configuration.

![](_page_32_Figure_2.jpeg)

|  | -        |
|--|----------|
|  |          |
|  | <b>A</b> |
|  |          |

Please note that T.38 is not supported within TLS/SRTP environments.

![](_page_32_Picture_8.jpeg)

![](_page_33_Picture_0.jpeg)

![](_page_33_Picture_1.jpeg)

## **Exclusion of Liability**

### Copyright © 2010 TE-SYSTEMS GmbH

#### All rights reserved

This document, in part or in its entirety, may not be reproduced in any form without the prior consent of TE-SYSTEMS GmbH.

The information contained in this document was correct at the time of writing. TE-SYSTEMS GmbH reserves the right to make any alterations without prior notice.

The utmost care was applied during the compilation of texts and images, as well as during the creation of the software. Nevertheless, no responsibility can be taken for the content being accurate, up to date or complete, nor for the efficient or error-free operation of the software for a particular purpose. Therefore, TE-SYSTEMS GmbH cannot be held liable for any damages resulting directly or indirectly from the use of this document.

### Trademarks

All names of products or services used are trademarks or registered trademarks (also without specified indication) of the respective private or legal persons and are therefore subject to legal regulations.

### **Third Party Disclaimer and Limitations**

This product includes software developed by the OpenSSL Project for use in the OpenSSL Toolkit. (http://www.openssl.org/)

This product includes cryptographic software written by Eric Young (eay@cryptsoft.com).

This product includes software written by Tim Hudson (tjh@cryptsoft.com).

This product includes source code derived from the RSA Data Security, Inc. MD2, MD4 and MD5 Message Digest Algorithms.

This product includes source code derived from the RFC 4634 Secure Hash Algorithm software.

#### TE-SYSTEMS GmbH

Managing Directors Andreas Geiger Oliver Körber

> Address Max-von-Laue-Weg 19 38448 Wolfsburg Germany

> > Tel. +49 5363 8195-0 Fax +49 5363 8195-999

E-Mail info@te-systems.de Internet www.te-systems.de www.xcapi.de